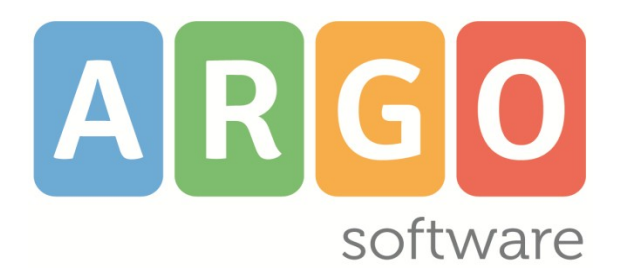

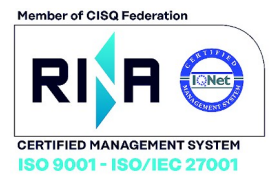

# did

#### il nuovo registro elettronico Argo

Applicazione web per browser App per Tablet Android e Ipad

## **Didup Smart**

l'app smart del registro elettronico Argo per smartphone Android e iPhone

## ScuolaNext Famiglia

Servizi dedicati all'alunno e alle famiglie applicazione web per browser Chrome e Firefox

## **Didup Famiglia**

Servizi dedicati all'alunno e alle famiglie App per Android e iPhone

## ScuolaNext

la piattaforma web interattiva applicazione web per Chrome e Firefox Raccolta dei Leggimi delle variazioni più recenti

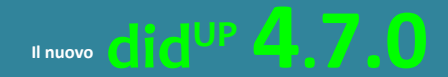

did<sup>ur</sup> Smart 1.8.0 Scuolanext 4.7.3 Scuolanext Famiglia 3.6.4 Didus Famiglia 2.5.0

Aggiornato al 10/11/2020

## Sommario

| Did <sup>up</sup> 4.7.0                                        | 5  |
|----------------------------------------------------------------|----|
| Autocertificazione Covid-19                                    | 5  |
| Gestione Appello con informazioni sulla certificazione         | 6  |
| Modifiche su Didup Accessibile                                 | 6  |
| Did <sup>up</sup> Famiglia 2.5.0                               | 6  |
| Did <sup>up</sup> Smart 1.8.0                                  | 8  |
| Gestione Appello con informazioni sulla certificazione         | 8  |
| Altre Variazioni                                               | 8  |
| Did <sup>up</sup> 4.6.1                                        | 9  |
| Variazioni                                                     |    |
| did <sup>up</sup> 4.6.0                                        |    |
| Variazioni menu principale                                     |    |
| (newl) Gestione cumulativa dei Euori Classe                    | 10 |
| Aggiunta cumulativa dei Euori Classe                           |    |
| Modifica/Cancellazione di un fuori classe singolo.             |    |
| Cancellazione Cumulativa fuori classe                          |    |
| Modifica cumulativa dei Fuori Classe                           |    |
| Gestione delle attività pianificate in date future             | 12 |
| Modifiche e miglioramenti sulla finestra attività giornaliere  |    |
| Finestra informativa sulle attività assegnate e sui promemoria |    |
| Selezione dei testi immessi nel giornale                       | 14 |
| Scuolanext Famiglia 3.6.4                                      | 15 |
| Motivazione Giustificazione assenza obbligatoria               | 15 |
| did <sup>up</sup> 4.5.0                                        | 16 |
| Classi extra                                                   | 16 |
| Gestione Appello                                               |    |
| Programmazione Didattica                                       |    |
| Valutazioni Orali                                              | 17 |
| Valutazioni Scritte/Pratiche                                   |    |
| Conoscenze/Abilita                                             | 17 |
| Note                                                           |    |
| Gestione orario                                                |    |
| Nuovo Layout grafico nel giornale di classe                    |    |
| Riepilogo Firme                                                |    |
| did <sup>UP</sup> 4.4.0                                        | 21 |
| Gestione dei corsi di recupero                                 | 21 |
| Gestione della Tipologia di lezione                            | 22 |

| Modalità di scelta della tipologia di lezione                                           | 22 |
|-----------------------------------------------------------------------------------------|----|
| Variazioni sulla gestione dei compiti Assegnati                                         | 23 |
| La data di consegna dei compiti diventa obbligatoria                                    | 24 |
| Le Note Disciplinari diventano Note (generiche)                                         | 25 |
| (!) Suggerimenti sulla gestione dei Fuori Classe e dell'appello per la DDI              | 25 |
| did <sup>up</sup> Smart 1.7.0                                                           | 26 |
| did <sup>up</sup> 4.3.0                                                                 | 28 |
| Conteggio ore di Lezione                                                                |    |
| Gestione eventi Calendar di google (G suite)                                            |    |
| Opzione Preside                                                                         | 29 |
| did <sup>UP</sup> 4.2.0                                                                 |    |
| Condivisione dei documenti con docenti e alunni                                         |    |
| Altri Docenti                                                                           |    |
| Iter di condivisione degli elaborati per l'esame di I ciclo, tra i docenti della classe |    |
| Scuolanext 4.7.2                                                                        | 40 |
| did <sup>∪₽</sup> 4.1.0                                                                 | 40 |
| La nuovissima Dashboard!                                                                | 40 |
| Card Generiche                                                                          |    |
| Card di classe:                                                                         | 41 |
| Filtro per Classe su Condivisione Documenti                                             | 42 |
| Modifiche sulla Scheda Alunni (coordinatore e dirigente)                                | 42 |
| Nuovo menu: Stampe                                                                      | 42 |
| Registri                                                                                | 42 |
| Registro del professore                                                                 |    |
| Conoscenze/Abilità                                                                      | 46 |
| Valutazioni / Assenze (reg. del professore)                                             | 47 |
| Riepilogo Esteso                                                                        |    |
| Registro Assenze                                                                        | 50 |
| Scrutini                                                                                | 52 |
| Giudizi                                                                                 | 54 |
| Altre Modifiche                                                                         | 55 |
| did <sup>up</sup> 4.0.0                                                                 | 56 |
| Restyling grafico                                                                       | 56 |
| Nuovo menu principale                                                                   | 56 |
| Modalità Espansa                                                                        | 56 |
| Modalità Compatta                                                                       | 57 |
| Nuova Condivisione Documenti (Accesso Docente)                                          | 59 |
| Overview                                                                                | 59 |
| Gestione Cartelle                                                                       | 60 |
| Inserimento di un nuovo documento                                                       | 60 |

| Dettaglio                                          | 61 |
|----------------------------------------------------|----|
| Modifica/cancellazione di un messaggio del docente | 62 |
| Documenti Alunni collegati                         | 62 |
| Documenti Alunni non Collegati                     | 64 |
| Condivisione Documenti (Accesso Dirigente)         | 64 |
| Scuolanext Famiglia 3.6.2                          | 65 |
| Didup Famiglia 2.4.2                               | 66 |
| Altre Variazioni                                   | 67 |
|                                                    |    |

# **Did<sup>UP</sup> 4.7.0**

#### (16/10/2020) Autocertificazione Covid-19

L'autocertificazione, nasce per aiutare le scuole del Piemonte al rispetto dell'ordinanza <u>https://www.regione.piemonte.it/web/sites/default/files/media/documenti/2020-09/ordinanza\_scuola.pdf</u> sulla rilevazione della temperatura a scuola o la sostitutiva certificazione dell'avvenuta operazione da parte della famiglia.

La nuova funzione consente, ai genitori (e agli alunni maggiorenni), tramite l'APP Famiglia, di inviare in tempo reale una autocertificazione (valida per il giorno corrente), nella quale dichiara che l'alunno/a non presenta sintomi riconducibili al Covid-19.

Questa funzione, da un lato consente alle famiglie e alla scuola di snellire e automatizzare le procedura di certificazione richiesta per l'accesso a scuola degli alunni, dall'altro consente al docente di consultare con la massima efficacia se la famiglia ha fornito l'autocertificazione richiesta.

Per avvalersi di questa nuova funzionalità, occorrerà attivare, con l'accesso Dirigente, la nuova opzione "Abilita Autocertificazione nell'app famiglia", per il singolo livello scolastico.

| Menù 🔹               | 6   | Ordine Scuola: Primaria                                                                                                    | Salva    |
|----------------------|-----|----------------------------------------------------------------------------------------------------|----------|
| 🗟 Registro           | • - |                                                                                                    |          |
| 🔮 Scrutini           | •   |                                                                                                    |          |
| Didattica            | •   | Orario Scolastico                                                                                                    | ≤        |
| 🔞 Bacheca            |     | Compili Assegnati                                                                                                    |          |
| 🛗 Eventi Google Meet |     |                                                                                                    |          |
| 🖨 Stampe             | •   | Attività svolte                                                                                                    |          |
| 🛠 Strumenti          | •   | Promomoria par Clarge                                                                                                    |          |
| 😳 Opzioni Registro   |     |                                                                                                    |          |
| Opzioni Famiglia     |     | Elabora pagellino On-line per i periodi resi visualizzabili                                                                                                    | <b>S</b> |
| Opzioni Generiche    |     | Denth On Fac                                                                                                    |          |
| 🕒 Logout             |     | Pagelle Un-line                                                                                                    |          |
|                      |     | Richiedi ai genitori il pin per la conferma sulla presa visione dei voti                                                                                                    | V        |
|                      |     | Note Generiche/Disciplinari                                                                                                    |          |
|                      |     | Consenti alla famiglia e agli alunni la modifica dei recapiti telefonici, e-mail                                                                                                    | V        |
|                      |     | consenti agli alunni di prenotare i colloqui con i docenti                                                                                                    | V        |
|                      |     | Forza visualizzazione di tutte le valutazioni giornaliere alle famiglie (ATTENZIONEI: l'opzione dispone la visualizzazione coatta alle famiglie, di TUTTE le valutazioni giornaliere<br>(scritte,orali,pratiche,conoscenze/abilità,ecc.), comprese quelle impostate come non visualizzabili!) |          |
|                      |     | Mostra su didUP e ScuolaNext accesso a piattaforma bSmart                                                                                                    | <b>S</b> |
|                      |     | Abilita autocertificazione nell'app famiglia                                                                                                    | 8        |

La stessa opzione è disponibile anche su Scuolanext, con l'Accesso del dirigente, da Strumenti | Opzioni | Opzioni

#### Famiglia

| Forza visualizzazione di tutte le valutazioni giornaliere alle famiglie (ATTENZIONEI: l'opzione<br>dispone la visualizzazione coatta alle famiglie, di TUTTE le valutazioni giornaliere<br>(scritte,orali,pratiche,conoscenze/abilità,ecc.), comprese quelle impostate come non<br>visualizzabili!) | C       |
|----------------------------------------------------------------------------------------------------|---------|
| Mostra su didUP e ScuolaNext accesso a piattaforma bSmart                                                                                                    | G       |
| Abilita autocertificazione nell'app famiglia                                                                                                    | G       |
| Conferma                                                                                                    | Annulla |

## Gestione Appello con informazioni sulla certificazione

I docenti troveranno l'informazione dell'avvenuta comunicazione in Appello, con una nuova icona (faccina) accanto a quella dell'Assenza

| ALUNNO                              | GIUST. | PRESENZA | INGRES |
|-------------------------------------|--------|----------|--------|
| 1 - AIELLO ELISEO<br>Turno in 1X    | G      | A 🙂 <    | ¢      |
| 2 - ALBERIGO FILIPPO<br>Turno in 1X | ୍ତ     | A 🙂 <    |        |

Cliccando sull'alunno si accede come di consueto al dettaglio della gestione assenze; sotto il nominativo saranno riportati i dati inerenti l'autocertificazione: l'autore (genitore o segreteria), l'orario di immissione, ed eventuali note della segreteria (in caso di inserimento manuale tramite Alunni Web).

Nel dettaglio dell'alunno/a vedranno anche l'informazione sull'autore della comunicazione:

| Amar 10/11 1                                 | A - SCIENZA DEI | LA MATERI       |              |                     | Indietro   |
|----------------------------------------------|-----------------|-----------------|--------------|---------------------|------------|
| 8                                            | EVENTI DI OGGI  | DA GIUSTIFICARE | GIUSTIFICATE |                     | Aggiungi 💌 |
| AIELLO ELISEO                                | EVENTI          |                 |              |                     |            |
| O Autocertificazione inserita alle ore 09:26 |                 |                 |              | Non ci sono assenze |            |
| da Genitore                                  |                 |                 |              |                     |            |
| (j)                                          |                 |                 |              |                     |            |

### **Modifiche su Didup Accessibile**

did<sup>up</sup> Accessibile (per disabili visivi), contiene in appello la nuova informazione dell'autocertificazione (se gestita) e un bug fix per cui non era possibile cancellare un singolo voto scritto, o voto su conoscenze e abilità, inserito per errore.

## Did<sup>UP</sup> Famiglia 2.5.0

Una volta aggiornata l'app Famiglia alla versione 2.5.0 (l'agg.to è disponibile sugli store Android e iOS), unicamente <u>per i</u> genitori e gli alunni maggiorenni, sarà disponibile il menu *Autocertificazione* 

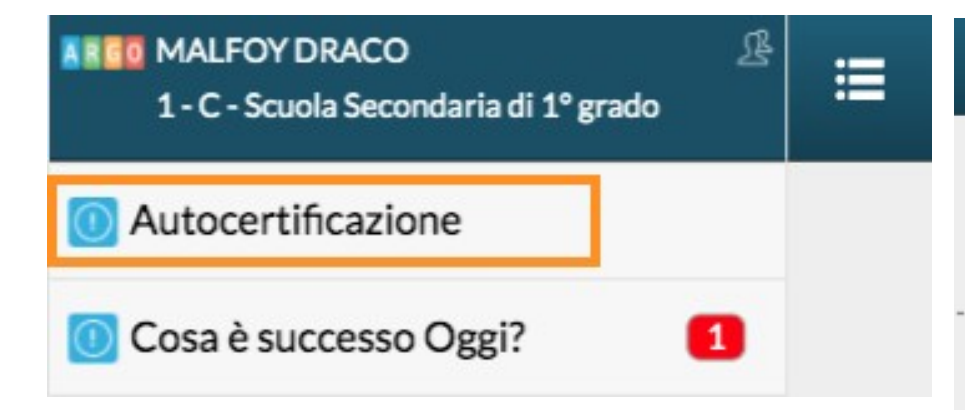

La certificazione si potrà fornire solo per il **giorno corrente** dalle ore **06:00** alle ore **18:00**. La segreteria e i docenti potranno visualizzare l'ora esatta dell'invio rispettivamente su Alunni e Didup.

Al click su Conferma l'utente riceve il seguente avviso:

#### Conferma Autocertificazione

Stai comunicando che MALFOY DRACO oggi ha i requisiti per entrare fisicamente a scuola, questa operazione non può essere annullata. Se la situazione dovesse cambiare prima che MALFOY DRACO arrivi a scuola, sarà sufficiente (oltre che necessario) che non faccia ingresso nel perimetro della scuola

Invia comunicazione

Annulla

#### Autocertificazione Conferma

- lo MALFOY LUCIO, dichiaro sotto la mia responsabilità, in qualita di genitore/tutore dell'alunno MALFOY DRACO
- di essere a conoscenza delle misure di contenimento del contagio in base ai Decreti nazionali e regionali vigenti, e delle specifiche disposizioni della scuola frequentata;
- che l'alunna non è sottoposta alla misura della quarantena ovvero di non essere risultata positiva al COVID-19;
- che l'alunna negli ultimi 14 giorni non ha avuto contatto con soggetti risultati positivi al COVID-19;
- che l'alunna non presenta sintomatologia da infezione respiratoria e febbre.

Al click su Invia comunicazione si riceve il seguente avviso e non sarà più possibile modificare o inviare nuova comunicazione per il giorno corrente.

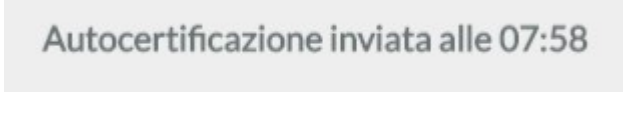

La voce di menù, presenterà l'icona di visto, se per il giorno corrente è stata già inviata l'autocertificazione.

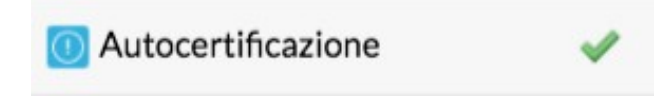

## **Did<sup>UP</sup>** *Smart* **1.8.0**

## Gestione Appello con informazioni sulla certificazione

I docenti troveranno l'informazione dell'avvenuta comunicazione in Appello, con una nuova icona (faccina) sotto il nominativo dell'alunno.

Viene mostrato inoltre l'autore (genitore o segreteria) e l'ora di registrazione della certificazione.

## Altre Variazioni

Nella gestione dell'Appello, in caso di ritardi e/o uscite anticipate, il

flag "considera presente per la ... ora di lezione" viene ora proposto

già selezionato, anche nel caso di ingresso o uscita per un'ora diversa da quelle firmate dal docente.

Lo stesso flag sarà sempre attivo anche nella gestione dei ritardi e/o uscite anticipate multiple.

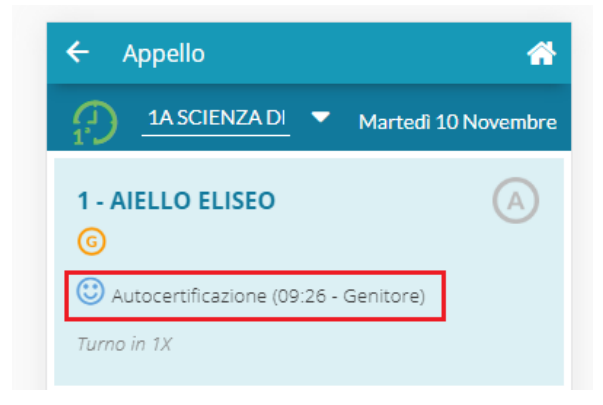

# Did<sup>UP</sup> 4.6.1

(16/10/2020)

## Variazioni

 Nella gestione dell'Appello, in caso di ritardi e/o uscite anticipate, il flag "considera presente per la .... ora di lezione" viene ora proposto già selezionato. Lo stesso flag rimarrà visibile e selezionato anche nel caso di ingresso o uscita per un'ora diversa da quelle firmate dal docente.

Lo stesso flag sarà sempre attivo anche nella gestione dei ritardi e/o uscite anticipate multiple:

#### Aggiungi / Modifica Ingresso

| Ora di lezione:  |   | Ore: |              |      | Minuti: |   |
|------------------|---|------|--------------|------|---------|---|
| 1°               | - | 09   |              | •    | 00      | • |
| Durata Assenza - |   |      |              |      |         |   |
| Ore:             |   |      | Minuti:      |      |         |   |
| 00               |   | •    | 00           |      |         | • |
|                  |   |      |              |      |         |   |
| Motivazione:     |   |      | Scegli dalla | list | а       | • |

• Viene ora abilitata la gestione del programma scolastico anche per classi extra. Il programma sarà richiamabile dal dettaglio attività nel giorno selezionato.

**Programma Scolastico** 

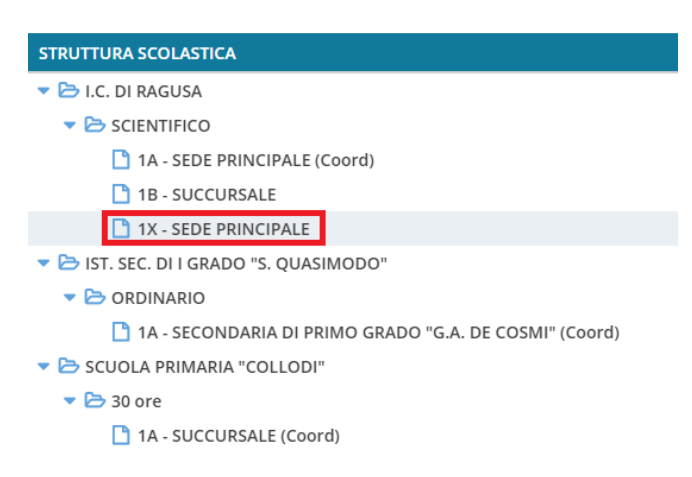

• Da questa versione di potrà utilizzare come data di consegna dei compiti anche quella corrente.

# did<sup>UP</sup> 4.6.0

(16/10/2020)

## Variazioni menu principale

Sul menu principale la voce di menu REGISTRO adesso ha tre sottomenu:

#### **Planning Settimanale**

E' il calendario con le attività settimanali del docente, da utilizzare per accedere a tutte le funzioni del Registro.

#### (nuova) Gestione Fuori Classe

E' la nuova funzione di attribuzione cumulativa dei fuori classe (vedi paragrafo successivo)

#### Conteggio Ore di Lezione

Viene spostato qui, dal menu Didattica.

## (new!) Gestione cumulativa dei Fuori Classe

Anche la funzione di attribuzione cumulativa dei fuori classe presente su Alunni Web è stata migrata su **did**<sup>UP</sup>!

La funzione è disponibile sul menu Registro – Gestione Fuori Classe.

Viene richiesta la selezione della classe e quindi viene presentato il nuovo pannello di gestione dei Fuori Classe.

| 1A SCIENTIFICO SEDE PRINCIPALE (LI02)                          |            |                                  | Indietro     |
|----------------------------------------------------------------|------------|----------------------------------|--------------|
| Filtra date       Dal:     10/09/2020       Al:     15/12/2020 | Aggiorna   |                                  | Aggiungi     |
| ALUNNO                                                         |            | DESCRIZIONE                      |              |
|                                                                |            |                                  |              |
| AIELLO ELISEO                                                  | 27/09/2020 | DDI dalle 10:00 alle 12:00 : DDI | $\bigotimes$ |
| COVATO VALENTINA                                               | 27/09/2020 | DDI dalle 10:00 alle 12:00       | $\bigotimes$ |

E' possibile filtrare l'elenco per date, per alunno e persino per descrizione.

| 🗅 Home                     |   |
|----------------------------|---|
| 🔁 Registro                 | - |
| 🛗 Planning Settimanale     |   |
| C Gestione Fuori Classe    |   |
| 🖩 Conteggio Ore di Lezione |   |
| 🔮 Scrutini                 | • |

### Aggiunta cumulativa dei Fuori Classe

Per aggiungere rapidamente Fuori classe basterà cliccare sul pulsante ( Aggiungi

E' possibile selezionare gli alunni interessati, quindi l'intervallo di date /ora, la ripetizione settimanale, e la motivazione che è quasi sempre obbligatoria.

Unicamente per le lezioni svolte completamente da remoto, si spunterà l'apposito Flag *DDI – frequenza da remoto*, e non sarà obbligatorio immettere né le ore né la motivazione.

**Gestione Fuoriclasse** 

| ALUNNI                   | 🕑 DDI - Frequen    | za da remoto       |           |                    |                       |      |
|--------------------------|--------------------|--------------------|-----------|--------------------|-----------------------|------|
|                          | (in questo caso    | o non è necessario | inserire  | l'orario di inizio | , fine e la descrizio | one) |
| 1 - AIELLO ELISEO        |                    |                    |           |                    |                       |      |
| 2 - ALBERIGO FILIPPO     | Dal giorno:        | 16/10/2020         |           | Al giorno:         | 23/10/2020            |      |
| 3 - BOCCACHIARA ANNALISA |                    |                    |           |                    |                       |      |
| 4 - COVATO ANDREA        | Dalle ore:         |                    | -         | Alle ore:          |                       | -    |
| 5 - COVATO VALENTINA     |                    |                    |           |                    |                       |      |
| 6 - DE RIU MARCO         | Minuti:            |                    | •         | Minuti:            |                       | •    |
| 7 - DI NARDO FABIO       |                    |                    |           |                    |                       |      |
| 8 - FIRRITO ALFONSINA    | Ripeti nei giorni: | 🗹 Lu               | nedi      | 🕑 Martedi          | Mercoled              | i    |
| 9 - GOLA GIUSY           |                    | 🗹 Gi               | ovedi     | 🗹 Venerdi          | 🗹 Sabato              |      |
| 10 - OTTAVIANO MATTIA    |                    | 🕑 Do               | menica    |                    |                       |      |
| 11 - SIRUGO CINZIA       |                    |                    |           |                    |                       |      |
| 13 - VERONESI CLAUDIA    | Motivazione:       | Inserire la motiva | azione de | l fuoriclasse      |                       |      |
|                          |                    |                    |           |                    |                       |      |
|                          |                    |                    |           |                    |                       |      |
|                          |                    |                    |           |                    |                       |      |

**NOTA BENE**: Per le lezioni di **Didattica Digitale Integrata**, suggeriamo di utilizzare il **flag DDI**, in quanto il flag viene usato per filtrare gli elenchi dei presenti a scuola per comune (in caso di alunni pendolari ad. es.) su Alunni Web, e sarà utilizzato per ulteriori funzioni ancora in fase di sviluppo.

#### Modifica/Cancellazione di un fuori classe singolo

I pulsanti 🖉 🗵 consentono rispettivamente la modifica e la cancellazione del fuori classe selezionato.

#### **Cancellazione Cumulativa fuori classe**

Selezione le istanze sul pannello principale quindi premere sul menu contestuale Aggiungi -> Elimina Selezionati

| Aggiungi 🔻           |
|----------------------|
| Modifica selezionati |
| Elimina selezionati  |

Indietro

Salva

#### Modifica cumulativa dei Fuori Classe

Selezionare le istanze sul pannello principale quindi premere sul menu contestuale Aggiungi -> Elimina Selezionati; si

potrà modificare rapidamente i Fuori Classe selezionati, ad es. si potrà utilizzare questa importante funzione per convertire con una sola azione, tutti i fuori classe senza flag DDI con il flag DDI. Le modifiche immesse nella finestra di modifica, sostituiranno in toto quanto immesso in precedenza nelle istanze selezionate.

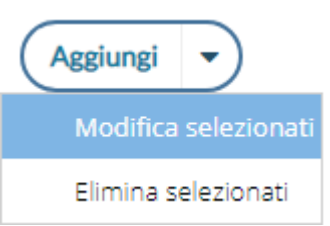

| Gestione Fuori classe |                                 |                           |                       |             |              |                   |        |
|-----------------------|---------------------------------|---------------------------|-----------------------|-------------|--------------|-------------------|--------|
| 0                     | Modifica Fu                     | uori cla                  | isse                  |             |              |                   |        |
|                       | DDI - Frequer<br>(in questo cas | nza da rem<br>o non è nec | oto<br>cessario inser | ire l'orari | o di inizio, | fine e la descriz | zione) |
|                       | Dalle ore:                      | hh                        | •                     | Minuti:     | mm           | -                 |        |
|                       | Alle ore:                       | hh                        | •                     | Minuti:     | mm           | -                 |        |
|                       | Motivazione:                    | Inserire la               | motivazione           | del fuori   | classe       |                   |        |
|                       |                                 |                           |                       |             |              |                   |        |

## Gestione delle attività pianificate in date future

In una data futura è adesso possibile modificare le attività svolte o, per meglio dire, pianificate.

| Gio 22/10 1B - MATEMATICA E LABORA                            |       | Indietro Elimina Lezione Salva Salva in Tutte le classi |
|---------------------------------------------------------------|-------|---------------------------------------------------------|
| Pianifica attività da svolgere                                |       |                                                         |
| Cambia Materia: MATEMATICA E LABORATORIO                      | gra 💌 |                                                         |
| Attività svolta/pianificata - Registro di Classe              |       | Attività svolta/pianificata - Registro del Professore   |
| Inserisci qui il testo (da condividere con docenti ed alunni) | ♦     | Inserisci qui il testo (visibile solo a te)             |
| Argomenti                                                     |       | Argomenti                                               |

assegnazione e non di quella di consegna.

## Modifiche e miglioramenti sulla finestra attività giornaliere

Nei riquadri dei compiti assegnati del Registro di Classe, di default viene presentato un solo riquadro (contro i tre di

prima) con possibilità di aggiunta di ulteriori <u>due</u> date utilizzando il pulsante (+); le eventuali ulteriori date saranno mostrate con delle TAB aggiuntive sulla stessa finestra dei compiti assegnati.

| 2 Ven 16/10 1A - MATEMATICA E LABORA                     |            | Indietro Salva                                                                   |
|----------------------------------------------------------|------------|----------------------------------------------------------------------------------|
| Tipologia Lezione in presenza 💌                          |            |                                                                                  |
| Attività svolta/pianificata - Registro di Classe         |            | Attività svolta/pianificata - Registro del Professore                            |
| verifica in classe sui compiti precedentemente assegnati | ⊘          | Inserisci qui il testo (visibile solo a te)                                      |
| Argomenti                                                |            | Argomenti                                                                        |
| Compiti assegnati - Registro di Classe                   |            | Compiti Assegnati - Registro del Professore                                      |
| Compiti                                                  | $\bigcirc$ | tests scritti su argomenti trattati, verificare nella prossima lezione i compiti |
| riportare compilati i test dettati                       | $\bigcirc$ |                                                                                  |
| Argomenti) Consegna: 17/10/2020 🛗 🚫                      |            | Argomenti                                                                        |

#### Finestra informativa sulle attività assegnate e sui promemoria

Nella finestra dei compiti assegnati del Registro di Classe, una importante novità è la *finestra informativa sulle attività e i compiti già assegnati* (e sui promemoria) nel giorno di consegna selezionato, direttamente accessibile cliccando sull'icona del calendario della data di Consegna.

| 🛗 🗵 | 17/10/2020 | Consegna: | Argomenti |
|-----|------------|-----------|-----------|
|     |            |           |           |
|     |            |           |           |

La nuovissima funzione mostra al docente, **quale carico di lavoro** hanno gli alunni nel giorno in cui il docente vuole impostare la consegna dei suoi compiti.

Vengono mostrati:

- Se il docente ha/non ha lezione in quel giorno.
- Se e quali attività ha programmato il docente del giorno selezionato.
- Se e quali compiti hanno già come data di consegna il giorno selezionato, sia per la propria materia (sono evidenziati in neretto), sia da parte di altri docenti.
- Gli eventuali promemoria inseriti da calendario per quel giorno.

| «  |    | Otto | bre 202 | 20 ~ |    | >  |
|----|----|------|---------|------|----|----|
| L  | М  | М    | G       | v    | S  | D  |
| 28 | 29 | 30   | 1       | 2    | 3  | 4  |
| 5  | 6  | 7    | 8       | 9    | 10 | 11 |
| 12 | 13 | 14   | 15      | 16   | 17 | 18 |
| 19 | 20 | 21   | 22      | 23   | 24 | 25 |
| 26 | 27 | 28   | 29      | 30   | 31 | 1  |
| 2  | 3  | 4    | 5       | 6    | 7  |    |
|    |    |      | Oggi    |      |    |    |

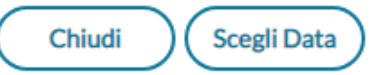

Utilizzare

Scegli Data ) per scegliere la data di consegna selezionata.

## Selezione dei testi immessi nel giornale

E' ora possibile selezionare e quindi *copiare* i testi del giornale di classe (attività svolte/assegnate) immesse e usarle, eventualmente, esternamente al registro.

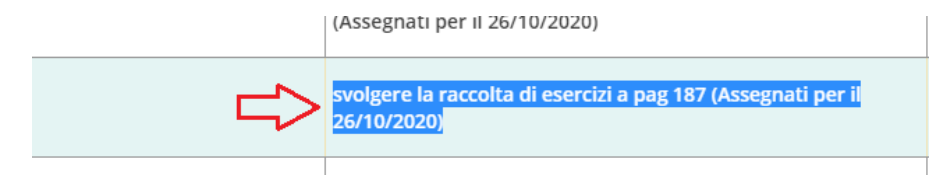

## **Scuolanext Famiglia 3.6.4**

Su <u>Servizi Classe | Compiti Assegnati</u>, da questa versione le **attività assegnate** saranno mostrare ordinate per data di

**consegna per default**, si potrà ovviamente variare sia l'intervallo sia il tipo di ordinamento semplicemente andando sul *Filtra*.

| Filtro       | ×                             |
|--------------|-------------------------------|
| Periodo dal: | 01/09/2020 📧 al: 16/10/2020 📧 |
| Materia:     | MATEMATICA E LABORATORIO      |
| Ordina per:  | Data di consegna              |
|              | Data di consegna              |
|              | Data di assegnazione          |
|              | Comerma,                      |

| Compiti assegnati per il             | l                                                                                        |
|--------------------------------------|------------------------------------------------------------------------------------------|
| 13/10/2020                           |                                                                                          |
| MATEMATICA E<br>LABORATORIO          | espressioni da pag. 13 a 14 (Assegnati il 01/10/2020).                                   |
| 06/10/2020                           |                                                                                          |
| DIRITTO ED ECONOMIA                  | svolgere la raccolta di esercizi a pag 187 (Assegnati il 29/09/2020)                     |
| LINGUA E CULTURA                     |                                                                                          |
|                                      | esercitazioni schile dellare (nssegnali il zarosizozo).                                  |
| MATERIA E LAB.                       | esercizi da pag. 22 a pag. 29 (Assegnati il 29/09/2020).                                 |
| SCIENZA DELLA NATURA                 | test ed esecizi da pag 34, ultima pagina tabella di controllo (Assegnati il 29/09/2020). |
| SECONDA LINGUA<br>STRANIERA FRANCESE | ripasso pag. 50-82 (Assegnati il 29/09/2020).                                            |
| STORIA                               | capitolo 2 (Assegnati il 29/09/2020).                                                    |
| 05/10/2020                           |                                                                                          |
| 05/10/2020                           |                                                                                          |
| ESERCITAZIONI<br>TRATTAMENTO TESTI   | riportare compilati i test dettati (Assegnati il 28/09/2020).                            |
| ITALIANO                             | capitolo 2 (Assegnati il 28/09/2020).                                                    |
|                                      | riportare compilati i test dettati (Assegnati il 28/09/2020).                            |
| LATINA                               | studio pag. 27,28,34,35, esercizi su quaderno (Assegnati il 28/09/2020).                 |
|                                      | svolgimento tests di controlo a pag. 132 (Assegnati il 28/09/2020).                      |
| LABORATORIO                          | lettura pag. 123 e 124, ripasso pagine 80-88 (Assegnati il 28/09/2020).                  |
|                                      | studio pag. 78 par. 1 al 90 par.12, capitolo 2 intero (Assegnati il 28/09/2020).         |
| 03/10/2020                           |                                                                                          |
|                                      |                                                                                          |
| MATEMATICA E                         | studio pag. 78 par. 1 al 90 par. 12, capitolo 2 intero (Assegnati il 20/09/2020).        |
| LABORATORIO                          | test alla lavagna da riportare compilati (Assegnati il 26/09/2020).                      |
| SCIENZA DELLA NATURA                 | svolgimento tests di controlo a pag. 132 (Assegnati il 26/09/2020).                      |
| TRATTAMENTO TESTI E                  | lettura pag. 102 e 104 ripagag pagina ili 20/09/2020).                                   |
| DATI                                 | retulia pag. 123 e 124, hpasso pagine 60-66 (Assegnati il 20/09/2020).                   |
|                                      | studio pag. 27,28,34,35, esercizi su quaderno (Assegnati il 26/09/2020).                 |
| 02/10/2020                           |                                                                                          |
| ECONOMIA AZIENDALE                   | test ed esecizi da pag 34, ultima pagina tabella di controllo (Assegnati il 25/09/2020). |
| EDUCAZIONE FISICA                    | ripasso pag. 50-82 (Assegnati il 25/09/2020).                                            |
|                                      | esercitazioni scritte dettate (Assegnati il 25/09/2020).                                 |
| LABORATORIO                          | esercizi da pag. 60 a pag. 69 (Assegnati il 25/09/2020).                                 |
| Eiltra Stamps                        |                                                                                          |
|                                      |                                                                                          |

## Motivazione Giustificazione assenza obbligatoria

In base a quanto disposto dal *rapporto ISS covid-19 n.58/2020,* viene introdotto un controllo sulla Giustificazione delle assenze, per il quale diventa obbligatoria l'immissione di una motivazione.

Lo stesso controllo è stato attivato su did<sup>UP</sup> Famiglia.

# did<sup>UP</sup> 4.5.0

(04/10/2020)

## Classi extra

Per tutte quelle scuole che a causa del sovrannumero di studenti decidono di attuare un piano di rotazione su classi aggiuntive, abbiamo previsto (su Alunni Web) la possibilità di definire nella tabella delle classi una nuova tipologia chiamata "Classi extra" a cui poter aggiungere via via gli studenti che ne fanno parte (per maggiori informazioni fare riferimento al leggimi di Alunni Web)

L'attributo della classe aggiuntiva è stato introdotto per facilitare la compilazione dei dati del registro (firme, appello, voti orali, note, etc...) senza intaccare le operazioni ordinarie di attribuzione delle materie a scrutinio, caricamento voti periodici e invio di flussi al SIDI, <u>tutte procedure per le quali la classe di ciascuno studente rimane quella ordinaria.</u>

Ai fini funzionali, la gestione del registro con per le classi extra è identica a quella delle classi ordinarie (firme, appello, voti orali, competenze e abilità, note) con l'unica eccezione dell'immissione delle prove scritte/pratiche che non potranno essere gestite direttamente nella classe extra e si dovranno gestire nella classe ordinaria dei singoli alunni.

Le classi extra sono gestite esclusivamente su **Home**, nel **Registro** e nelle funzioni di creazione dell'**Orario, per tutte le** rimanenti funzioni, si farà riferimento alla classe ordinaria dei singoli alunni.

Nella classe extra, gli alunni sono evidenziati con la scritta *Classe Ordinaria...*, mentre nella classe ordinaria, i nominativi sono mostrati in grigetto e con la scritta *Turno in ....* 

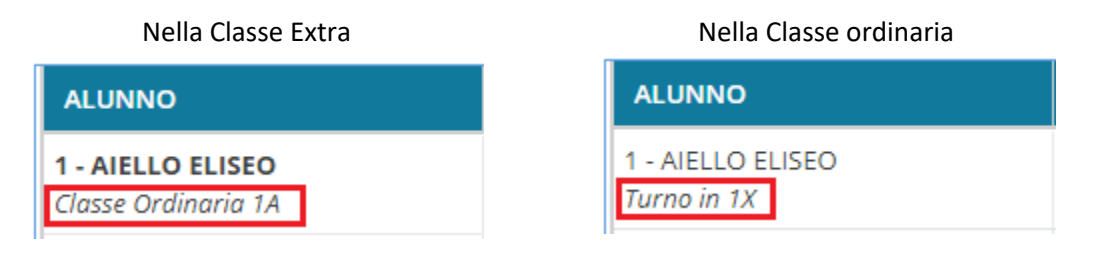

### **Gestione Appello**

Nell'appello, si potranno gestire regolarmente le assenze, i ritardi, le uscite anticipate e i fuori classe, esattamente come nella classe ordinaria. Le assenze salvate in questo contesto, saranno visibili sia nella classe ordinaria che in quella extra.

| Giovedì 01 Ottobre                              | 1X MA   | TEMATICA | E LABORATORIO               |          |                     |                      |                          |         |            |
|-------------------------------------------------|---------|----------|-----------------------------|----------|---------------------|----------------------|--------------------------|---------|------------|
| GIORNALE DI CLASSE                              | APPELLC | )        | PROGRAMM. DIDATTICA         |          | VALUTAZIONI SCRITTE | CONOSCENZE / ABILITĂ | NOTE                     | c       |            |
|                                                 |         |          |                             |          |                     | Ag                   | giungi Evento Multiplo 🔻 | Cerca A | lunno      |
| ALUNNO                                          | GIUST.  | PRESENZA | INGRESSI / USCITE / FUOR    | I CLASSE |                     |                      |                          | NOTE    |            |
| <b>1 - AIELLO ELISEO</b><br>Classe Ordinaria 1A | 6       | A        | Ingresso in 1^ ora alle ore | 09:30    |                     |                      |                          | í       | Aggiungi 🔻 |
| 2 - ALBERIGO FILIPPO<br>Classe Ordinaria 1A     | 6       | A        |                             |          |                     |                      |                          | í       | Aggiungi 🔻 |

#### **Programmazione Didattica**

Per quanto concerne la programmazione didattica, Didup mostrerà tutti i documenti destinati alle classi ordinarie degli alunni che compongono la classe extra, in questo modo i docenti di queste classi avranno gli strumenti per applicare la continuità didattica con le classi originali degli alunni.

| Giovedì        | i 01 Ottobre | 1X MATEMATI                                  | CA E LABORATORIO              |                 |                     |      |                           |
|----------------|--------------|----------------------------------------------|-------------------------------|-----------------|---------------------|------|---------------------------|
| GIORNALE DI CL | ASSE         | APPELLO                                      | PROGRAMM. DIDATTICA           |                 | VALUTAZIONI SCRITTE | NOTE | CALENDARIO                |
|                |              |                                              |                               |                 |                     |      | Mostra tutti i periodi: 🗌 |
| PERIODO        | CARTELLA     | OCCETTO                                      | DETTACIJO                     |                 |                     |      |                           |
| DAL AL         | CARTELLA     | Odderio                                      | DETTAGLIO                     |                 |                     |      |                           |
| 01/10/ 30/06/  | programmazi  | programmazione<br>classe 1B                  | si allega la programmazione p | er la 1B        |                     |      | G.ROSSI                   |
| 01/10/ 30/05/  | programmazi  | programmazione<br>multisciplinare<br>ottobre | si allega la programmazione m | nuldisciplinare |                     |      | (Preside)                 |

### Valutazioni Orali

Per quanto riguarda le valutazioni orali, la procedura è identica a quella delle classi ordinarie. I Voti sono salvati all'alunno e saranno visibili sia nella classe extra, sia in un quella ordinaria.

| Giovedì 01 Ottob                         | re 1) | K MATE | MATIC | A E LABOR | RATORIO           |                   |                |                     |                      |          |                     |  |  |  |  |
|------------------------------------------|-------|--------|-------|-----------|-------------------|-------------------|----------------|---------------------|----------------------|----------|---------------------|--|--|--|--|
| GIORNALE DI CLASSE                       | A     | PPELLO |       | PROGRAMM  | DIDATTICA         | VALUTAZ           | IONI ORALI     | VALUTAZIONI SCRITTE | CONOSCENZE / ABILITĂ | NOTE     | CALENDAR            |  |  |  |  |
|                                          |       |        |       |           |                   | P                 | Prospetto Voti | Voti dal: 01/09/202 | Al: 31/08/2021       | Aggiorna | Aggiungi Valutazion |  |  |  |  |
|                                          | 000   | MED    | N°    | OTTOBRE   | NOVEMBRE          | DICEMBRE          | FEBBRAIO       |                     |                      |          |                     |  |  |  |  |
| ALUNNU                                   | OGGI  | νοτι   | νοτι  | νοτι      | νοτι              | νοτι              | νοτι           | 1                   | 1                    | 1        | 1                   |  |  |  |  |
| 1 - AIELLO ELISEO<br>Classe Ordinaria 1A | +     | 5.5    | 2     |           | <b>6</b><br>20/11 | <b>5</b><br>14/12 |                |                     |                      |          |                     |  |  |  |  |
| 2 - ALBERIGO FILIPPO                     | +     | 6.33   | 3     |           | 7                 | 6                 | 6              |                     |                      |          |                     |  |  |  |  |

#### Valutazioni Scritte/Pratiche

Le valutazioni scritte, a differenza di quelle orali, sono collegate alla "prova" che a sua volta è legata alla classe. Le classi

extra <u>sono classi fittizie</u>, e non è possibile crearvi delle prove. Per tali ragioni, quando un docente di una classe extra dovrà immettere dei voti su prove scritte/pratiche, dovrà recarsi nella classe ordinaria degli alunni ed inserire le valutazioni la.

| INFO                                                                                      |
|-------------------------------------------------------------------------------------------|
| Questa funzionalità è disponibile solo per le classi ordinarie e non per quelle<br>extra. |
| Ok                                                                                        |

#### **Conoscenze/Abilita**

La gestione delle conoscenze e abilità è identica a quella delle classi ordinarie.

| ) Gi | ovedì 01 Ottobre                         | 1X MATEMATIC | E LABORATORIO | ( | Indietro |
|------|------------------------------------------|--------------|---------------|---|----------|
|      | DELLA PROVA                              | VALUTAZIONI  |               |   |          |
| ALU  | INNO                                     | ASSENZA      |               |   |          |
|      | 1 - AIELLO ELISEO<br>Classe Ordinaria 1A | A            |               |   |          |
|      | 2 - ALBERIGO FILIPPO                     | A            |               |   |          |

#### Note

La gestione delle note (generiche o disciplinari) mostra le annotazioni già ev. immesse (nelle classi ordinarie) per gli alunni che compongono la classe extra, consentendo di immetterne di nuove direttamente in questo contesto. Come nelle altre procedure le note immesse qui saranno visibili anche nelle classi originali degli alunni.

| Giovedì 01 Ottobre          | 1X MATEMATIC | CA E LABORATORIO    |                            |                                                                         |                                             |            |       |                         |            |
|-----------------------------|--------------|---------------------|----------------------------|-------------------------------------------------------------------------|---------------------------------------------|------------|-------|-------------------------|------------|
| GIORNALE DI CLASSE          | APPELLO      | PROGRAMM. DIDATTICA | گ<br>ONI ORALI             | VALUTAZIONI SCRITTE                                                     | CONOSCENZE / ABILITĂ                        | NOTE       |       | CALENDARI               | Ю          |
|                             |              |                     |                            |                                                                         | Filtra per: Nor                             | ne Alunno  | Nuova | a Nota (generica o disc | ciplinare) |
| ALUNNO                      | DATA         | DOCENTE             | DESCRIZION                 | IE                                                                      |                                             |            | MOSTR | A ALLA FAMIGLIA         |            |
| ALOISIO VERONICA ANNA MARIA | 30/10/2020   | AMATO PATRIZIA      | Aloisio si è a             | llontanata dalla classe senza pe                                        | ermesso.                                    |            |       | Θ                       | ×          |
| AIELLO ELISEO               | 01/10/2020   | VERDI GIORGIO       | L'Alunno Stu               | dia Matematica nell'ora di Stor                                         | ia e Lettere                                |            |       | Θ                       | ×          |
| COGLIANO CARLO              | 30/09/2020   | ALESSI LUCIANA      | Cogliano dis<br>accomodars | turba i compagni nel corso dell'<br>i in corridoio fino alla fine della | esercitazione in classe; viene i<br>lezione | nvitato ad |       | Θ                       | $\otimes$  |
| AIELLO ELISEO               | 21/09/2020   | Preside             | Aiello e De R              | IU fanno lezione nella 1B, a cau                                        | sa dell'unificazione delle sezio            | ni.        |       | Θ                       | ×          |
| ALBERIGO FILIPPO            | 17/09/2020   | ROSSI GIANLUCA      | fuma in clas               | se                                                                      |                                             |            |       | Θ                       | $\otimes$  |
|                             |              |                     |                            |                                                                         |                                             |            |       |                         |            |

### **Gestione orario**

Nella gestione dell'orario previsto per il docente, saranno visibili anche le classi extra, in questo modo esse potranno essere gestire nel registro al pari delle classi ordinarie.

| Cre   | ea / Modifica Orario                                             |
|-------|------------------------------------------------------------------|
| - Gio | COLEDI Ora Lezione                                               |
| Selez | zionare/Deselezionare la classe e la materia                     |
|       | MATERIE                                                          |
|       | 1A SEDE PRINCIPALE I.C. DI RAGUSA - SCIENZA DELLA MATERIA E LAB. |
|       | 1A SEDE PRINCIPALE I.C. DI RAGUSA - SOSTEGNO                     |
|       | 1A SEDE PRINCIPALE I.C. DI RAGUSA - MATEMATICA E LABORATORIO     |
|       | 1A SEDE PRINCIPALE I.C. DI RAGUSA - LABORATORIO DI INFORMATICA   |
|       | 1B SUCCURSALE I.C. DI RAGUSA - SOSTEGNO                          |
|       | 1B SUCCURSALE I.C. DI RAGUSA - MATEMATICA E LABORATORIO          |
|       | 1X SEDE PRINCIPALE I.C. DI RAGUSA - MATEMATICA E LABORATORIO     |
| V     | 1X SEDE PRINCIPALE I.C. DI RAGUSA - LABORATORIO DI INFORMATICA   |

## Nuovo Layout grafico nel giornale di classe

Sono state messi maggiormente in evidenza il giorno e la classe e sono state modificate le icone del menu principale e le griglie di separazione tra gli oggetti, sul giornale di classe.

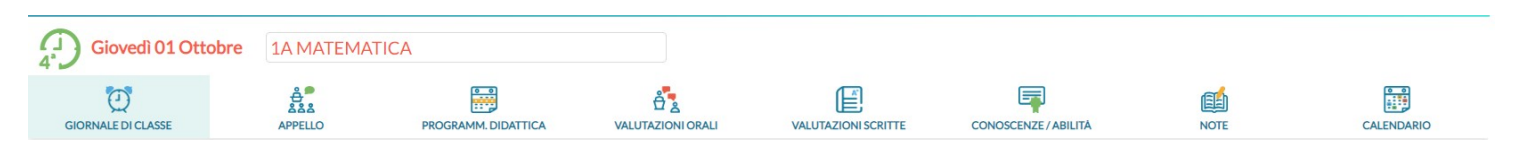

Nella finestra di immissione dei voti (orali / scritti / pratici), sono state evidenziati i voti positivi e negativi colorando le celle.

| Giovedì 01 Ottob                        | re S | CIENZA | DELLA        |                   | ERIAEI            | LAB.     |             |           |                        |                |            |
|-----------------------------------------|------|--------|--------------|-------------------|-------------------|----------|-------------|-----------|------------------------|----------------|------------|
| GIORNALE DI CLASSE APPELI               | _0   | PROGR  | AMM.<br>TICA | VALUTA            |                   | ALI VALU |             | CRITTE    | CONOSCENZE/<br>ABILITÀ | NOTE           | CALENDARIO |
|                                         |      |        | (F           | Prospetto         | Voti              |          | Voti da     | al: 10/09 | 9/2020                 | Al: 15/12/2020 | Aggiorna   |
|                                         |      | MEDIA  | N°           | SET               | отто              | OBRE     | DIC         |           |                        |                |            |
| ALONNO                                  | UGGI | VOTI   | νοτι         | 1                 | 1                 | 2        | 1           |           |                        |                |            |
| 1 - AIELLO ELISEO<br>Turno in 1X        | +    | 8.08   | 2            | <b>9</b><br>30/09 |                   |          | 7+<br>08/12 |           |                        |                | <b>^</b>   |
| 2 - ALBERIGO FILIPPO<br>Turno in 1X     | +    | 5      | 1            |                   | 5<br>08/10        |          |             |           |                        |                |            |
| 3 - BOCCACHIARA ANNALISA<br>Turno in 1X | A    | 6      | 1            |                   | 6<br>22/10        |          |             |           |                        |                |            |
| 4 - COVATO ANDREA                       | A    | 6      | 1            |                   | <b>6</b><br>08/10 |          |             |           |                        |                |            |
| 5 - COVATO VALENTINA<br>Turno in 1X     | +    | 6      | 1            |                   | <b>6</b><br>22/10 |          |             |           |                        |                |            |

## **Riepilogo Firme**

Su <u>Stampe | Registri | Registro di Classe</u>, è stato aggiunto il **Riepilogo Firme** con il quale II docente può visionare il Riepilogo delle sue Firme giornaliere.

Le opzioni di stampa consentono di selezionare un determinato intervallo temporale.

| Opzioni di s   | stampa                    | (             | Indietro Stampa |
|----------------|---------------------------|---------------|-----------------|
| Periodo dal:   | 01/09/2020 al: 31/08/2021 |               |                 |
| 🗌 Riporta data | di Stampa 05/10/2020      |               |                 |
| Formato:       | A4 Verticale              |               | •               |
| Operazione:    | Anteprima di Stampa       |               | •               |
| Intestazione:  | Personalizzata            |               | •               |
| Margini —      |                           |               |                 |
|                | Alto: 3.5                 | Sinistro: 0.5 |                 |
|                | Basso: 1                  | Destro: 0.5   |                 |

Nel prospetto, saranno indicate anche le attività svolte e la tipologia di lezione (Presenza, Didattica Digitale Integrata, Modalità Mista)

Docente: ROSSI GIANLUCA

Periodo dal: 01/09/2020

al: 31/08/2021

| Giorno     | Ora | Classe                                                                 | Materia               | Tipologia<br>Lezione            | Attività Svolta                                        |
|------------|-----|------------------------------------------------------------------------|-----------------------|---------------------------------|--------------------------------------------------------|
| 14/09/2020 | 4   | 1A SCIENTIFICO SEDE<br>PRINCIPALE (LI02)                               | MATEMATICA E<br>LAB.  | In presenza                     |                                                        |
| 15/09/2020 | 1   | 1A SCIENTIFICO SEDE<br>PRINCIPALE (LI02)                               | SCIENZA D.<br>MATERIA | In presenza                     |                                                        |
| 15/09/2020 | 2   | 1A ORDINARIO<br>SECONDARIA DI PRIMO<br>GRADO "G.A. DE COSMI"<br>(MX01) | MATEMATICA            | In presenza                     | ripasso argomenti trattati nelle<br>precedenti lezioni |
| 15/09/2020 | 3   | 1A 30 ore SUCCURSALE                                                   | MATEMATICA            | In presenza                     |                                                        |
| 15/09/2020 | 4   | 1A 30 ore SUCCURSALE                                                   | MATEMATICA            | In presenza                     |                                                        |
| 15/09/2020 | 5   | 1A 30 ore SUCCURSALE                                                   | TEC / INFORMATICA     | In presenza                     |                                                        |
| 16/09/2020 | 1   | 1A SCIENTIFICO SEDE<br>PRINCIPALE (LI02)                               | SCIENZA D.<br>MATERIA | Didattica Digitale<br>Integrata |                                                        |
| 16/09/2020 | 2   | 1A ORDINARIO<br>SECONDARIA DI PRIMO<br>GRADO "G.A. DE COSMI"<br>(MX01) | MATEMATICA            | In presenza                     | ripasso argomenti trattati nelle<br>precedenti lezioni |

# did<sup>UP</sup> 4.4.0

(09/09/2020)

## Gestione dei corsi di recupero

Nel menu *Scrutini* è ora disponibile la nuova procedura <u>*Risultato Corsi di*</u> <u>*Recupero*</u> che consente sostanzialmente ai docenti, l'immissione dei risultati dei corsi si recupero che sono stati formati per un determinato periodo.

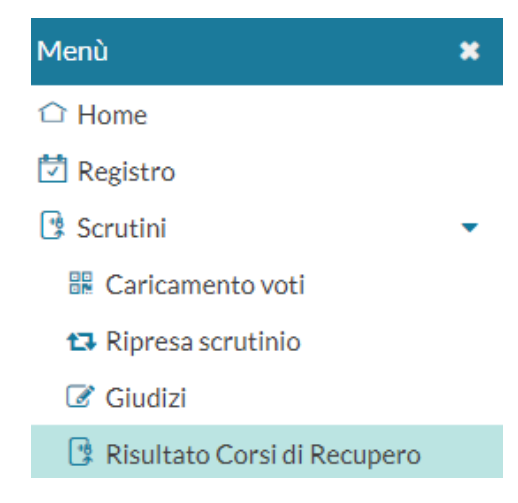

Viene richiesta la classe, quindi il periodo di riferimento.

Scelta Periodo 3B AGRARIO

| Periodo della Classe: | SCRUTINIO FINALE | - |
|-----------------------|------------------|---|

Si procede quindi alla scelta delle materie interessate al recupero.

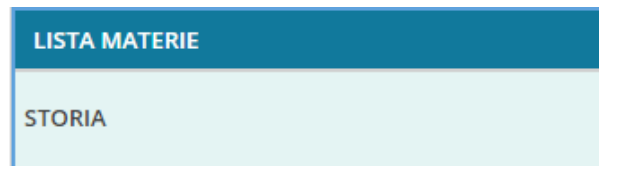

il docente non coordinatore, vedrà solo le materie per le quali ha alunni assegnati nella gestione dei corsi di recupero di <u>Alunni Web.</u>

| MATERIA              | MODALITÀ RECUPERO        | GRUPPO              | DOCENTE            | TOT.ORE |
|----------------------|--------------------------|---------------------|--------------------|---------|
| LINGUA STRAN.(ING) 1 | Scegli dalla lista 🔹     | Scegli dalla lista  | Scegli dalla lista |         |
| LINGUA LETT ITALIANA | modalità recupero online | recupero italiano 🔹 |                    |         |

Il docente *coordinatore*, invece, vedrà tutte le materie della classe per le quali ci sono alunni con debito formativo e potrà quindi agire direttamente su ognuna di esse.

Nella finestra successiva, si potrà immettere la valutazione/data di verifica agli alunni agendo sull'apposito menu a tendina.

| Risultato Corsi di Recupero: LINGUA                                                           | Indietro           | Salva         |                  |                          |            |  |  |  |
|-----------------------------------------------------------------------------------------------|--------------------|---------------|------------------|--------------------------|------------|--|--|--|
| Classe: 3B AGRARIO AGROAL, GESTIONE AMBIENTE E DEL TERRITORIO ISTITUTO TECNICO AGRARIO (ITGA) |                    |               |                  |                          |            |  |  |  |
| ALUNNI 1                                                                                      | VALUTAZIONE        | DATA VERIFICA | DOCENTE          | MODALITÀ RECUPERO        | TOTALE ORE |  |  |  |
| CARLOMAGNO MIRIAM                                                                             | Scegli dalla lista | 14/09/2020    | ACCARDO STEFANIA | modalità recupero online |            |  |  |  |

## Gestione della Tipologia di lezione

In corrispondenza della firma su registro di classe è ora possibile indicare la **tipologia di lezione** che si sta svolgendo, scegliendo tre queste alternative:

- Lezione in presenza (corrisponde al default proposto: la lezione si svolge esclusivamente in classe),
- Didattica Digitale Integrata (da selezionare quando la lezione si svolge esclusivamente in modalità remota),
- *Modalità mista* (da selezionare se una parte degli studenti si trova in classe e una parte è collegata da remoto).

### Modalità di scelta della tipologia di lezione

Si può scegliere la tipologia di lezione, sia prima della firma stessa, sia successivamente.

#### Se l'ora non è prevista da Orario:

Cliccando sul pulsante , dopo aver scelto la classe, si aprirà il riquadro con la scelta sia della materia che della *Tipologia di Lezione*.

| 3B - ISTITUTO TECNICO AGRARIO (Coord)<br>09/09 | Indietro Firma |
|------------------------------------------------|----------------|
| Ora Libera                                     |                |
| Sostituzione                                   |                |
| Materia:                                       |                |
| LINGUA E LETTERATURA ITALIANA (D)              | <b>v</b>       |
| Tipologia Lezione:                             | ~              |
| Lezione in presenza                            |                |
| Didattica Digitale Integrata                   |                |
|                                                |                |

| ORA      | FIRMA | DOCENTE          | MATERIA                          | ATTIVITÀ SVOLTA | COMPITI ASSEGNATI |   |
|----------|-------|------------------|----------------------------------|-----------------|-------------------|---|
| (J)<br>1 | DDI   | ACCARDO STEFANIA | LINGUA E LETTERATURA<br>ITALIANA |                 |                   | / |

#### Se l'ora è prevista da orario:

Si potrà scegliere la tipologia di lezione, sia prima della firma che successivamente.

#### Scelta della tipologia prima della firma:

cliccando sul pulsante 🧪 nel giornale di classe.

| (1)<br>1)<br>08/09 | 1A SCIENZ  | A DELLA MATE   | GIORNALE DI CLASSE  | APPELLO            | PROGRAMM. DIDATT | fica valu     |              | VALUTAZIONI SCRITTE | CONOSCENZE/ABILITÀ       | NOTE               | CALEN             | DARIO  |
|--------------------|------------|----------------|---------------------|--------------------|------------------|---------------|--------------|---------------------|--------------------------|--------------------|-------------------|--------|
| Lezioni p          | precedenti | Messaggi da    | a leggere in classe | 0                  |                  |               |              | 5                   | iblocca registro come co | ordinatore: 🗌 <    | 08/09/2020        | ÷::: > |
| ORA                | FIRMA      | DOCENTE        |                     | MATERIA            | A                | TTIVITÀ SVOLT | A            |                     | COMPITI ASSEGNA          | л                  |                   |        |
| 08:30-09:20        | $\oslash$  | ROSSI GIANLUCA |                     | SCIENZA DELLA MATE | RIA E LAB.       |               |              |                     |                          |                    | ¢                 | > /    |
| e quin             | ıdi:       |                |                     |                    |                  |               |              |                     |                          |                    |                   |        |
| (1)<br>08/09       | 1A SCIENZ  | ZA DELLA MATE  |                     |                    |                  |               |              |                     |                          |                    | dietro            | Salva  |
| Attività           |            |                |                     |                    | Can              | nbia Materia: | SCIENZA DELL | LA MATERIA E LAB.   | •                        | Tipologia Lezione: | Lezione in preser | nza 🔹  |

#### Scelta della tipologia su ore già firmate.

Dopo la firma, ovvero su ore già firmate: Se l'ora è già stata firma, si potrà andare in qualunque momento sul dettaglio della lezione e cambiare la tipologia sul menu a tendina.

\_\_\_\_\_

L'informazione sulla tipologia di firma sarà visibile nel Giornale di classe, nella stessa colonna in cui viene riportata l'icona con la firma.

In caso di didattica *mista* gli studenti che studiano in in classe da quelli che seguono da casa potranno essere distinti dall'attributo del Fuori Classe (vedi paragrafo *Suggerimenti*).

## Variazioni sulla gestione dei compiti Assegnati

Da questa versione prevediamo la possibilità di assegnare agli alunni **tre differenti istanze di compiti** (riquadro visibile alla famiglia) con **corrispettive date di consegna**.

Per ogni compito assegnato sarà possibile procedere all'importazione degli argomenti trattati tramite (Importa Argomenti)

| ORA                | FIRMA          | DOCENTE        | MATERIA                              | ATTIVITÀ SVOLTA                                                                                                    | COMPITI ASSEGNATI                                                                                                    |   |
|--------------------|----------------|----------------|--------------------------------------|----------------------------------------------------------------------------------------------------|----------------------------------------------------------------------------------------------------|---|
| 08:30-09:20        | O<br>Mod.mista | ROSSI GIANLUCA | SCIENZA DELLA MATERIA E LAB.         | verifica multipla su argomenti svolti prec. lezione                                                                            | test alla lavagna da riportare compilati (Assegnati per il<br>10/10/2020)<br>test multiscelta da riportare in classe compilato (Assegnati<br>per il 10/10/2020)<br>domande a risposta singola (Assegnati per il 30/10/2020) | ^ |
| 2<br>09:20-10:10   | $\oslash$      | VERDI GIORGIO  | ITALIANO                             | pratica argomenti trattati alla lavagna                                                                                        | riportare compilati i test dettati                                                                                                    | ÷ |
| 3<br>10:10-11:00   | $\oslash$      | AMATO PATRIZIA | ECONOMIA AZIENDALE                   | lavoro in team e sottogruppi attivi                                                                                            | studio pag. 78 par. 1 al 90 par.12, capitolo 2 intero                                                                                                    | ÷ |
| 4-)<br>11:00-11:50 | $\odot$        | AMATO PATRIZIA | ECONOMIA AZIENDALE                   | pluriclasse suddivisione in gruppi da 5, consuntivo sulle<br>difficoltà riscontrate                                            | lettura pag. 123 e 124, ripasso pagine 80-88                                                                                                    | ÷ |
| 5-<br>11:50-12:40  | $\oslash$      | CAIMANO ILARIA | SECONDA LINGUA STRANIERA<br>FRANCESE | verifica multipla su argomenti svolti prec. lezione                                                                            | studio pag. 27,28,34,35, esercizi su quaderno                                                                                                    | ÷ |
| 6<br>12:40-13:30   | $\oslash$      | CAIMANO ILARIA | LINGUA E CULTURA LATINA              | discussione sulle attività svolte in classe nel precedenti<br>giorni, verifica su argomenti poco chiari e ancora<br>incompleti | svolgimento tests di controlo a pag. 132                                                                                                    | ÷ |
| $\hat{r}$          |                |                |                                      |                                                                                                    |                                                                                                    | ÷ |
| (L)<br>8           |                |                |                                      |                                                                                                    |                                                                                                    | ÷ |
| ٩<br>٩             |                |                |                                      |                                                                                                    |                                                                                                    | ÷ |
| Compit             | i per oggi     |                |                                      |                                                                                                    |                                                                                                    | • |

#### La data di consegna dei compiti diventa obbligatoria.

Da questa versione, sarà sempre richiesta l'immissione *di una data di consegna* dei compiti assegnati: Il doppio riferimento temporale (data di assegnazione e data di consegna), offre maggiore valore e rigore alla compilazione del giornale di classe; una maggiore precisione ed uniformità nella compilazione di questi dati è necessaria per massimizzare l'esperienza d'uso della nuova app Famiglia (il cui principio fondamentale è la chiarezza di comunicazione tra la scuola e la famiglia).

## Di conseguenza, <u>non sarà più consentita</u> la compilazione del campo "compiti assegnati" <u>in date future</u>; si potranno solo preassegnare le ore di lezione (per coloro che non usano la comodissima funzione Orario).

Nel giornale di classe, abbiamo ampliato le informazioni contenute nel riquadro (verde) *Compiti per oggi:* adesso contiene i compiti assegnati per il giorno corrente <u>da parte di tutti i docenti</u> della classe e non del solo docente in sessione (le cui righe, sono però evidenziate in grassetto).

Di default, il programma segnalerà all'insegnate i compiti che si devono consegnare in quel giorno (farà riferimento il campo "PER IL").

| Compiti per oggi | 0                          |                  |                     |               |
|------------------|----------------------------|------------------|---------------------|---------------|
| ASSEGNATI IL     | СОМРІТІ                    | DOCENTE          | MATERIA             | PER IL        |
| 01/09/2020       | ripasso da pagina 51 a 100 | ACCARDO STEFANIA | BIOTECNOLOGIE AGRAR | 19/09/2020    |
|                  |                            |                  | Visione s           | ettimonole: 🗖 |

#### <mark>NOTE:</mark>

I compiti in classe come si programmano/comunicano? Per tutti gli eventi collocati nel futuro ci sono i promemoria del calendario (ultima voce in alto a destra nel giornale di classe), con vista mensile/settimanale/lista, visibili dagli altri docenti, dal preside e, a scelta, anche le famiglie (la famiglia, troverà l'avviso (badge rosso) non appena aprirà Didup Famiglia, nel riquadro "cosa è successo oggi").

## Le Note Disciplinari diventano Note (generiche)

Cui sono giunte alcune richieste di registrazione di informazioni varie su "cosa fa" o "dove si reca uno studente durante l'orario scolastico", ai fini di un ipotetico tracciamento dei contatti in caso di positività. In questa direzione, abbiamo ritenuto utile modificare la voce *Note disciplinari* facendole diventare *Note (generiche); da qui il docente potrà annotare, oltre alle classiche note disciplinari, anche l'informazione sull'alunno che si reca in segreteria o che esce dall'aula per andare in un determinato luogo della scuola.* 

## (!) Suggerimenti sulla gestione dei Fuori Classe e dell'appello per la DDI.

Nel caso di *Didattica Digitale Integrata* o *mista*, come registrare opportunamente in Appello le informazioni in merito a presenze e assenze degli studenti?

La questione si risolve molto facilmente inserendo in appello la dicitura Fuori Classe (che si inserisce come le assenze, i ritardi e le uscite).

I Fuori Classe non incidono sul monte orario assenze. Se un alunno/a segue la lezione da casa per lui/lei verrà inserito il Fuori Classe con opportuna descrizione "DaD" (o quello che si preferisce). Se l'alunno/a che doveva seguire a distanza non si presenta (non si collega) avrà una normale assenza che sarà opportunamente conteggiata come le normali assenze.

L'alunno/a che segue da casa può ad esempio avere un Fuori Classe dalle 8.30 alle 13.30 (in base alle ore previste), e in più anche un'uscita in anticipo se durante l'ultima ora di lezione non si collega più. In questo modo per l'ultima materia verrà opportunamente conteggiata l'assenza oraria nella materia dell'ultima ora.

Per il caricamento delle informazioni relative agli studenti che seguono da remoto, le scorciatoie sono due:

1) Da registro si può usare l'inserimento multiplo dei Fuori Classe: volendo si può sfruttare anche la funzione presente su ScuolaNext o si può delegare l'incombenza alla segreteria, perché su ScuolaNext (all'interno del menù Info Classe/docenti) e Alunni (all'interno del menù Curriculum → Assenze) abbiamo la funzione Gestione Attività Extra Scolastiche, con cui possono essere inseriti i Fuori Classe in blocco, ad esempio se un alunno seguirà da casa per 14 giorni di fila (perché magari è in quarantena).

Nel caso in cui la lezione sia in modalità DAD, ciascuna scuola può decidere se inserire per tutti gli studenti l'attributo Fuori Classe o considerare implicita tale informazione, dal momento che la lezione è in modalità a distanza e gli studenti non si trovano certamente in classe.

Nel caso di lezione che avviene in presenza, ma in un luogo fisico differente dalla classe ordinaria, suggeriamo di specificare nel campo libero "Attività svolta" anche il luogo fisico in cui si svolge la lezione.

## 2) E SE IL LOCKDOWN TORNA DAVVERO? E SE LE LEZIONI AVVENGONO IN MANIERA IMPONDERABILE, ASINCRONA E OGNI DOCENTE SI ORGANIZZA COME PUÒ'?

E' possibile che in questo caso l'appello non sia più affidabile in termini di conteggio delle assenze orarie, se le lezioni avvengono senza il rigore solito. In questo caso possiamo suggerire alla scuola di gestire la cosa come segue:

Il dirigente crea nella tabella Base dei voti una nuova annotazione chiamata "Assenza oraria", tutti i docenti se la ritrovano a disposizione nella propria tabella, <u>e la utilizzano per registrare il fatto che lo studente risulta assente durante</u> <u>la lezione a distanza.</u>

# did<sup>UP</sup> Smart 1.7.0

Anche Su Didup Smart Il menu **note** disciplinari diventa più genericamente "note" e vi si potrà appuntare qualunque cosa come ad es. gli spostamenti dell'alunno in corso di giornata etc.

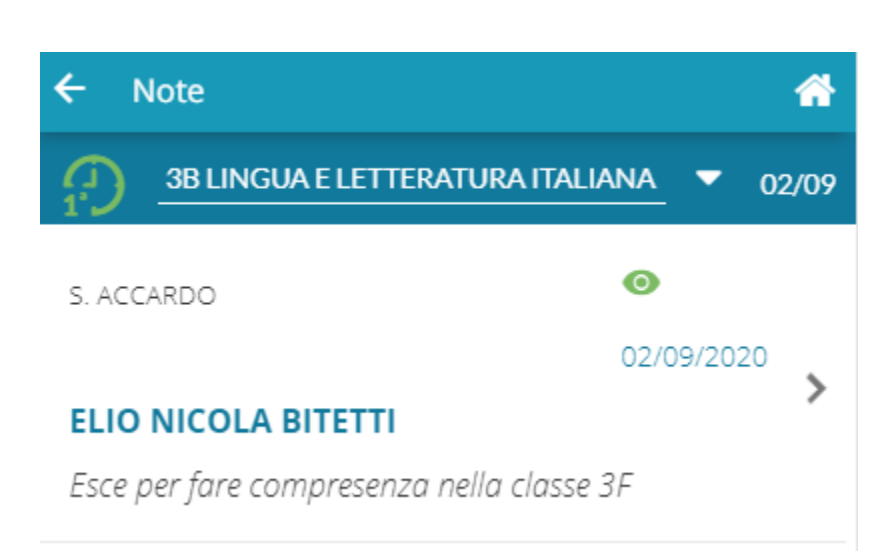

| ÷ 4                                     | ł |
|-----------------------------------------|---|
| 3B LINGUA E LETTERATURA ITALIANA 🔻 02/0 | 9 |
| Giornale di classe                      | > |
| Appello                                 | > |
| မ်ိဳ ေValutazioni Orali                 | > |
| Valutazioni Scritte                     | > |
| Note                                    | > |
| Annotazioni                             | > |
| Promemoria                              | > |
|                                         |   |
|                                         |   |
| MESSAGGI CLASSE COMPITI ASSEGNATI       |   |

Il pulsante compiti assegnati, consentirà di visualizzare i propri compiti, assegnati nei giorni precedenti per il giorno corrente.

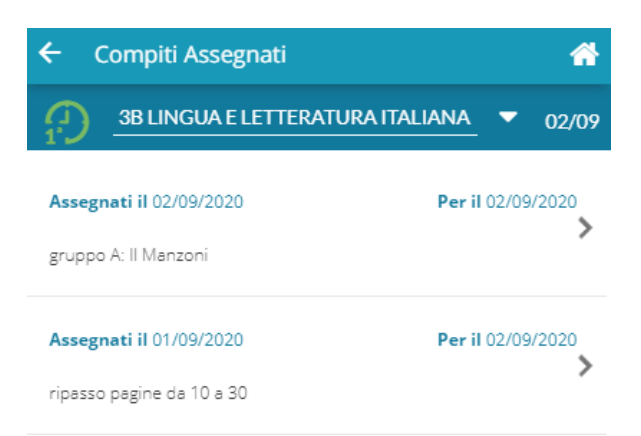

Nel giornale di classe - dettaglio lezione, è ora prevista l'immissione di un massimo di tre attività da assegnare agli alunni per i giorni successivi, con data di consegna obbligatoria.

Sarà disponibile anche il menu a tendina per la scelta della tipologia di lezione (In presenza, a distanza, modalità mista).

| ← Giornale di Classe                    |                | <b>^</b> |
|-----------------------------------------|----------------|----------|
| 3B LINGUA E LETTERATURA I               | TALIANA 🔻      | 02/09    |
| lipologia Lezione                       |                |          |
| Lezione in presenza                     |                | -        |
| registro di classe                      |                |          |
| Compiti assegnati                       | 02/09/2020     |          |
| Registro di classe (condivisa con docer | nti ed alunni) |          |
| gruppo A: Il Manzoni                    |                |          |
| Compiti assegnati                       | 20/09/2020     |          |
| Registro di classe (condivisa con docer | nti ed alunni) |          |
| Gruppo B: Il Rinascimento Italiano      |                |          |
| Compiti assegnati                       | 02/10/2020     | . 🏥      |
| Registro di classe (condivisa con docer | nti ed alunni) |          |
| Gruppo C: il primo 700                  |                |          |

ELIMINA LEZIONE SALVA

Non sarà più consentito assegnare le attività nei giorni di lezione futuri e non firmati.

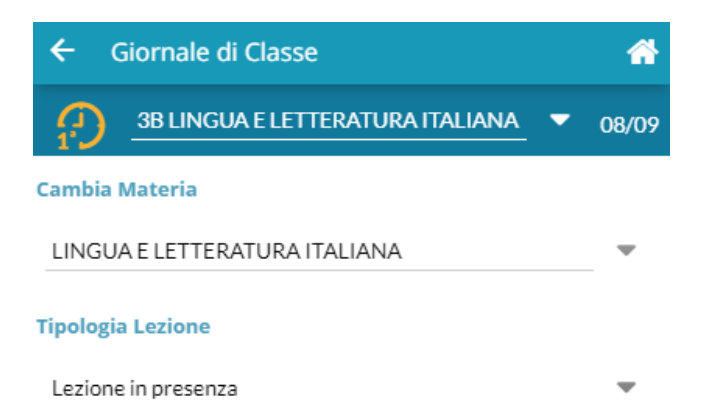

I campi relativi ad attività svolta e compiti assegnati si possono compilare solo in corrispondenza di un'ora di lezione firmata. Per inserire i compiti assegnati per una data futura, occorre compilare il giornale di classe in corrispondenza della data di assegnazione e non di quella di consegna.

# did<sup>UP</sup> 4.3.0

(04/06/2020)

## Conteggio ore di Lezione

Sul menu **Didattica**, (sotto Condivisione Documenti) è ora disponibile la funzione di **Conteggio** delle **ore di Lezione** che il docente ha svolto in un intervallo di tempo. Si potrà modificare l'intervallo di conteggio, ed esportare il risultato su XLS oppure in HTML.

| 1A SCIENTIFICO SEDE PRINCIPALE (LI02)           | Indietro Esporta<br>Excel xlsx |
|-------------------------------------------------|--------------------------------|
| Periodo Dal: 01/09/2019 Al: 04/06/2020 Aggiorna | HTML                           |
| MATERIA †                                       | ORE DI LEZIONE                 |
| MATEMATICA E LABORATORIO                        | 168                            |
| SCIENZA DELLA MATERIA E LAB.                    | 102                            |
|                                                 |                                |
|                                                 |                                |
|                                                 |                                |
|                                                 |                                |
|                                                 |                                |
|                                                 |                                |
|                                                 |                                |

## Gestione eventi Calendar di google (G suite).

Nasce una nuova funzione in didUP per creare automaticamente eventi di *Google Calendar* con annessa conferenza Google Meet.

Questa funzione consente di salvare su didUP le informazioni relative agli eventi di tipo videoconferenza che avvengono all'interno delle attività scolastiche o degli scrutini.

**PREREQUISITO**: la scuola deve avere creato la propria G Suite e aver inserito la nostra "app" nella white list. Questo consente l'utilizzo da parte nostra di Google Calendar senza avvisi di sicurezza, non bloccanti ma certamente fastidiosi.

Istruzioni per: Inserimento app Calendario Eventi Argo in whitelist della G Suite)

E' sufficiente che l'indirizzo Gmail di chi crea gli eventi (sia esso il dirigente o i docenti) appartenga alla G-Suite. Gli indirizzi mail degli "invitati" agli eventi (studenti o docenti) possono anche non appartenere espressamente alla G Suite ed essere i normali indirizzi mail salvati nell'anagrafica di Alunni.

Se si sfrutta la funzione di Alunni Web (<u>Altro | Importa dati | Alunni/Docenti per G suite</u>) per l'importazione delle utenze G Suite negli archivi Argo, viene valorizzato il campo "E-Mail aggiuntiva" dell'anagrafica alunno e docente, e questo indirizzo viene utilizzato per l'invio degli inviti agli eventi di Google Meet.

Se questa importazione non viene effettuata, gli inviti vengono inviati alle normali email già presenti nelle anagrafiche di alunni e docenti.

Istruzioni per: Esportazione degli utenti dalla G Suite scolastica ed importazione degli utenti in Argo)

## **Opzione Preside**

La visibilità di questa nuova funzionalità per i docenti, è sottoposta ad una nuova opzione preside in Opzioni Generiche:

Piattaforme esterne (opzioni valide per tutti gli ordini scuola)
 Mostra ai docenti l'accesso alla piattaforma bSmart
 Mostra ai docenti la funzionalità di creazione eventi su Google Calendar

Questa opzione per default è impostata a NO e finché non viene modificata, la creazione degli eventi Google Meet è disponibile solo per l'utente preside.

In questa guida illustriamo la gestione completa che ha l'utente preside per la creazione di eventi di tipo "scrutinio" e di eventi "generici". L'utente docente, qualora sia abilitato, avrà solo la gestione di eventi "generici".

## **Creazione Eventi Google Meet**

Accedendo a didUP l'utente Preside trova la nuova voce di menù, mentre per l'utente docente si tratta di una nuova voce all'interno del menù Didattica.

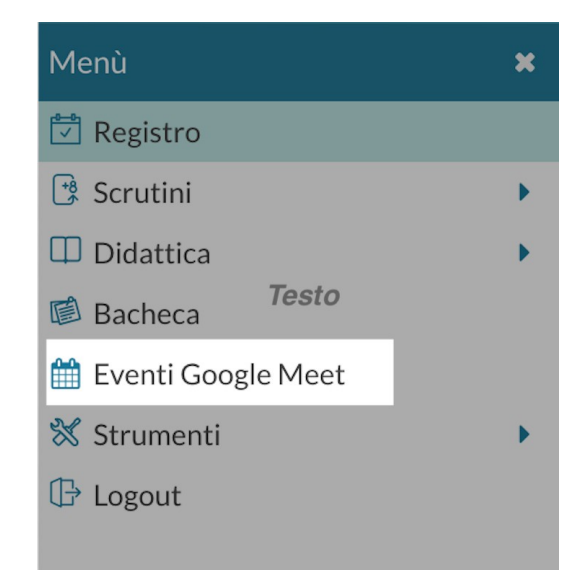

L'accesso alla voce di menù, per prima cosa occorre autenticarsi con il proprio account gmail della G Suite scolastica, cliccando su Accedi ed inserendo le credenziali.

| Lista Eventi Accedi |             |                    |             |  |
|---------------------|-------------|--------------------|-------------|--|
| DATA EVENTO         | NOME EVENTO | DESCRIZIONE EVENTO | DATA CREAZI |  |
|                     |             |                    |             |  |
|                     |             |                    |             |  |
|                     |             | Non ci sono eventi |             |  |

E' possibile che nella schermata di accesso con Google compaiano diversi account che l'utente ha in uso sul browser, ma è necessario utilizzare l'account della propria G Suite scolastica.

|   | Accedi - Account Google                                                    |    |
|---|----------------------------------------------------------------------------|----|
| Ê | ccounts.google.com/signin/oauth/identifier?redirect_uri=storagerelay%3A%2F | 07 |
| G | Accedi con Google                                                          |    |
|   | Accedi                                                                     |    |
|   | Continua su argodev.it                                                     |    |
|   | r Indirizzo email o numero di telefono                                     |    |
|   | Non ricordi l'indirizzo email?                                             |    |
|   | Crea un account Avanti                                                     |    |
|   |                                                                            |    |
|   |                                                                            |    |
|   | ttaliano 👻 Guida Privacy Termini                                           |    |
|   |                                                                            |    |

Dopo aver effettuato l'accesso l'utente dovrà dare il consenso all'uso del calendario Google:

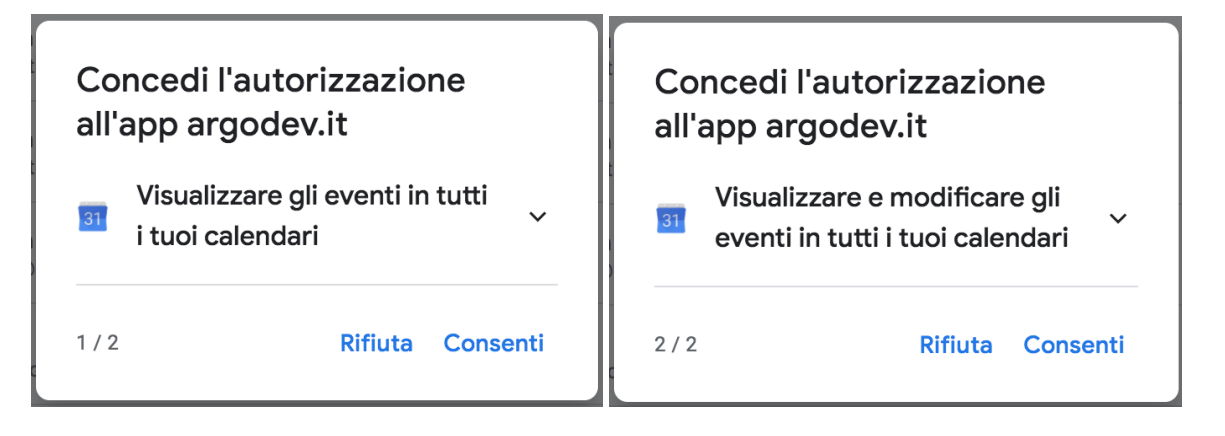

A questo punto è possibile utilizzare il pulsante per la creazione dell'evento Google.

| Accesso Effettuato con chiara@e | netti Nuovo 🗸   |               |                  |
|---------------------------------|-----------------|---------------|------------------|
|                                 | Evento Generico |               |                  |
| DESCRIZIONE EVENTO              | DATA CREAZIONE  | TIPOLOGIA EVE | Evento Scrutinio |

Cliccando sulla freccia presente nel pulsante Nuovo, l'utente può scegliere se creare un evento generico o di tipo scrutinio.

## **Creazione Evento Generico**

La prima sezione da compilare è quella relativa a data, ora inizio e fine, titolo e descrizione (campo non obbligatorio) dell'evento:

| – Informazioni Evento Generic    | 0                 |   |           |       |   |
|----------------------------------|-------------------|---|-----------|-------|---|
| Data: 04/06/2020                 | Ora Inizio: 16:00 | • | Ora Fine: | 17:00 | * |
| Titolo Evento:                   |                   |   |           |       |   |
| Titolo                           |                   |   |           |       |   |
|                                  |                   |   |           |       |   |
| Descrizione (max 500 caratteri): |                   |   |           |       |   |
| Inserisci qui il testo           |                   |   |           |       |   |
|                                  |                   |   |           |       |   |
|                                  |                   |   |           |       |   |
|                                  |                   |   |           |       |   |

La seconda sezione permette di gestire le autorizzazioni per gli invitati, che sono del tutto analoghe a quelle presenti nella creazione di un evento su Google Calendar. Le opzioni sono tutte per default a no, e consigliamo di lasciarle impostate in questo modo per non consentire alcuna modifica agli invitati e per non mostrare a tutti gli invitati le mail dei partecipanti (scelta utile soprattutto nel caso in cui non siano state importate le mail della G Suite per docenti e alunni, e vengano utilizzate le mail personali).

| Autorizzazioni per gli invitati — |  |
|-----------------------------------|--|
| Possono modificare l'evento       |  |
| Possono invitare altre persone    |  |
| Possono vedere l'elenco invitati  |  |
|                                   |  |

Le ultime sezioni consentono la scelta degli invitati, che si possono selezionare a partire da 3 finestre di scelta:

| — ( | Classi Partecipanti                                           |                |
|-----|---------------------------------------------------------------|----------------|
|     |                                                               |                |
|     |                                                               |                |
| A   | Alunni invitati per le seguenti classi:                       |                |
| 1   | Non sono stati selezionati classi per partecipare all'evento  |                |
|     |                                                               |                |
|     |                                                               |                |
|     |                                                               |                |
|     |                                                               | Elimina Scegli |
|     |                                                               |                |
|     |                                                               |                |
|     | Docenti Partecipanti                                          |                |
|     |                                                               |                |
| D   | Deserti indetti                                               |                |
|     |                                                               |                |
| r   | Non sono stati selezionati docenti per partecipare all'evento |                |
|     |                                                               |                |
|     |                                                               |                |
|     |                                                               | Elimina Scooli |
|     |                                                               | Elimina Scegi  |
|     |                                                               |                |
|     |                                                               |                |
| — P | Alunni Partecipanti                                           |                |
|     |                                                               |                |
| Si  | Singoli alunni invitati:                                      |                |
| -   | Non sono stati selezionati alunni ner nartecinare all'evento  |                |
|     |                                                               |                |
|     |                                                               |                |
|     |                                                               |                |
|     | (                                                             | Elimina Scegli |
|     |                                                               |                |
|     |                                                               |                |

La selezione **Classi Partecipanti** consente di selezionare una o più classi in cui il docente insegna e l'invito sarà fatto indistintamente a tutti gli alunni della classe. Se opera l'utente preside trova la struttura scolastica al completo.

La selezione dei **Docenti Partecipanti** fornisce l'elenco completo dei docenti che hanno attribuzioni per l'anno corrente. Nell'elenco è presente anche la colonna con le classi in cui insegna ciascun docente, quindi se si vogliono invitare tutti i docenti di una determinata classe sarà facile selezionarli usando il filtro.

La selezione **Alunni partecipanti** consente di scegliere all'interno delle classi e di invitare un singolo alunno o alcuni alunni per diverse classe. Questa possibilità è utile per chi insegna materie gestite su gruppi classe e attribuite ad una porzione di classe.

Gli indirizzi mail da considerare per gli inviti saranno, se presenti, quelli posti nel campo E Mail Aggiuntiva dell'anagrafica alunni o docenti di Alunni Web. Se queste mail non sono presenti, verranno utilizzate le mail ordinarie.

Al salvataggio dell'evento tutti gli invitati riceveranno una mail con i dettagli dell'evento e il link per partecipare alla videoconferenza su Google Meet.

Se uno o più alunni/docenti non hanno alcuna mail definita nella propria anagrafica, l'utente riceve un avviso con i nominativi delle persone che non è stato possibile invitare.

### **Creazione Evento Scrutinio**

Questa scelta è disponibile solo per l'utente preside.

In questo caso le prime due sezioni relative ad informazioni evento e autorizzazioni restano invariate.

Le sezioni relative agli invitati invece cambiano:

| - Cla | assi Partecipanti                                            |                 |
|-------|--------------------------------------------------------------|-----------------|
|       |                                                              |                 |
|       |                                                              |                 |
| Doc   | zenti invitati per le seguenti classi:                       |                 |
| No    | n sono stati selezionati classi per partecipare all'evento   |                 |
|       |                                                              |                 |
|       |                                                              |                 |
|       |                                                              | Elimina Scooli  |
|       |                                                              | Cilinina Scegii |
|       |                                                              |                 |
| D     | prenti Parterinanti -                                        |                 |
|       |                                                              |                 |
|       |                                                              |                 |
| Doc   | zenti singoli invitati:                                      |                 |
| No    | on sono stati selezionati docenti per partecipare all'evento |                 |
|       |                                                              |                 |
|       |                                                              |                 |
|       |                                                              |                 |
|       |                                                              | Elimina         |
|       |                                                              |                 |
|       |                                                              |                 |
| AI    | unni Partecipanti                                            |                 |
|       |                                                              |                 |
| Sing  | goli alunni invitati:                                        |                 |
| No    | on sono stati selezionati alunni per partecipare all'evento  |                 |
|       |                                                              |                 |
|       |                                                              |                 |
|       |                                                              |                 |
|       |                                                              | Elimina Scegli  |
|       |                                                              |                 |
|       |                                                              |                 |

La prima selezione è quella relativa alle classi intese come docenti che vi insegnano. E' necessario qui scegliere almeno una classe, altrimenti non sarà possibile definire di quale scrutinio si tratta, a quale classe è associato l'evento che si sta creando. E' possibile scegliere anche più classi contemporaneamente.

La seconda selezione, analoga a quella del caso evento generico, consente di aggiungere ulteriori docenti singoli, che possono essere l'animatore digitale, il vicepreside o altro soggetto che si voglia invitare.

La terza sezione, anch'essa analoga a quella presente nel caso generico, è qui resa disponibile per consentire di invitare lo studente ad effettuare un colloquio d'esame, se necessario.

## Vista Eventi in modifica / Cancellazione Evento

Gli eventi mostrati in lista non dipendono dall'utente Google con cui ci si logga, ma semplicemente dall'anagrafica Argo con cui si opera. Questo avviene perché un utente Argo potrebbe potenzialmente operare con diverse mail della G Suite.

Per la modifica e la cancellazione degli eventi creati, se l'utente Gmail in sessione coincide con l'utente che ha creato l'evento, è consentita la modifica/cancellazione reale dell'evento anche su Google Calendar. Se l'utente non coincide, la modifica/cancellazione di un evento avviene solo sulla lista degli eventi Argo.

Quando l'utente cancella un evento, se l'evento non viene più trovato (perché magari è stato cancellato su Google Calendar) l'utente riceve l'avviso "L'evento non è stato trovato nel calendario Google, o lo hai creato con un altro account Gmail".

## Cosa Accade se è un evento di tipo Scrutinio

Se per una data classe sono stati creati eventi di tipo scrutinio con data successiva alla data corrente, l'utente (sia semplice che coordinatore o preside) trova opportuno avviso nella vista del caricamento voti.

| Classe: 5B CORSO 27 ore settimanali NUOVA SEDE | Eventi programmati | 1 Indietro             | Azioni 🔻         |
|------------------------------------------------|--------------------|------------------------|------------------|
| Periodo: SCRUTINIO FINALE                      | 🕑 Escludi Ritirati | Evidenzia voti Insuff. | Colora Tabellone |

|                      |            | ING | LESE | TECNO | DLOGIA | ARTE E I | MMAGINE |
|----------------------|------------|-----|------|-------|--------|----------|---------|
|                      |            | v   | ASS. | v     | ASS.   | v        | ASS.    |
| BROWN LAVANDA        | 17/09/2009 |     |      |       |        |          |         |
| CHANG CHO            | 22/08/2009 |     |      |       |        |          |         |
| FINNIGAN SEAMUS      | 22/05/2009 |     |      |       |        |          |         |
| GRANGER HERMIONE     | 14/05/2009 |     |      |       |        |          |         |
| JOHNSON ANGELINA     | 03/03/2009 |     |      |       |        |          |         |
| LEE JORDAN           | 19/01/2009 |     |      |       |        |          |         |
| LONGBOTTOM NEVILLE   | 07/08/2009 |     |      |       |        |          |         |
| LOVEGOOD LUNA        | 11/09/2009 |     |      |       |        |          |         |
| MALCONTENTA MIRTILLA | 14/07/2009 |     |      |       |        |          |         |
| MALFOY DRACO         | 20/10/2009 |     |      |       |        |          |         |
| PATIL PARVATI        | 07/01/2009 |     |      |       |        |          |         |
| POTTER HARRY         | 22/11/2009 |     |      |       |        |          |         |
|                      |            |     |      |       |        |          |         |

Il pulsante Eventi programmati è corredato da badge che indica quanti sono gli eventi presenti per classe e non ancora "scaduti", di tipo scrutinio.

Al click sul pulsante si ottiene la lista di tali eventi con il link di Meet in chiaro e cliccabile. Al click si apre relativa pagina di Google Meet su altra scheda del browser in uso.

| Lista Eventi Programmati        |                                                          |                                      |  |  |  |  |  |
|---------------------------------|----------------------------------------------------------|--------------------------------------|--|--|--|--|--|
| DATA EVENTO                     | EVENTO                                                   | LINK                                 |  |  |  |  |  |
| 05/06/20 dalle 08:30 alle 10:30 | Scrutinio della classe<br>5B -                           | https://meet.google.com/gwd-oett-jcf |  |  |  |  |  |
| 06/06/20 dalle 11:00 alle 12:00 | Discussione<br>elaborato finale di<br>Hermione Granger - | https://meet.google.com/pko-mdrv-qwe |  |  |  |  |  |

Gli eventi saranno mostrati solo in corrispondenza di periodi di scrutinio non ancora bloccati del preside.

\*\*\*\*\*

La Guida Completa delle nuove funzionalità è qui: https://didup.it/eventi-argo-con-link-a-google-meet/

# did<sup>UP</sup> 4.2.0

(01/06/2020)

## Condivisione dei documenti con docenti e alunni

Con l'aggiornamento 4.2.0 viene spostato l'ultimo tassello della condivisione documenti rimasto in ScuolaNext, ovvero l'Area Docenti.

In questa operazione abbiamo aggiunto però, oltre alla possibilità di condivisione con gli alunni e con tutti i docenti della scuola, la condivisione con alunni e docenti oppure con i soli docenti di classi selezionate.

Ora è possibile condividere con gli studenti un documento, riceverne gli elaborati e consentirne la visione anche agli altri docenti che insegnano nella classe, come nel caso dell'elaborato per l'esame conclusivo del Primo Ciclo o più in generale per la condivisione tra i docenti di elaborati o compiti multidisciplinari.

#### Cosa cambia nel menù:

< Condivisione Documenti 💦

Le mie condivisioni

Altri Docenti

Anziché trovare un'unica voce di menù Condivisione Documenti, sono adesso presenti due voci di livello inferiore:

- Le mie condivisioni che corrisponde esattamente alla voce già in uso fino al precedente aggiornamento
- Altri docenti dove è possibile trovare tutto quello che altri docenti della scuola hanno condiviso anche con l'utente in sessione.

Cosa cambia nelle mie condivisioni?

In fase di inserimento di un nuovo documento da condividere, tutto resta invariato in termini di descrizioni, url e allegati, ma è possibile adesso scegliere con maggiore dettaglio i destinatari della condivisione.

| Condividi con                                                                                     |                   |
|---------------------------------------------------------------------------------------------------|-------------------|
| ALUNNI (Condividi con gli alunni delle classi selezionate e/o alunni singoli)                     | •                 |
| (la prima opzione è quella che hai usato finora per condividere il documento solo con gli alunni) |                   |
| – Classi a cui destinare il messaggio –                                                           |                   |
| 3AM Scuola Secondaria di 1º grado                                                                 | Scegli<br>Elimina |
| Alunni a cui destinare il messaggio                                                               |                   |
|                                                                                                   | Scegli<br>Elimina |

Le opzioni si trovano in una tendina di scelta, seguita dalle aree di scelta delle classi e degli alunni già conosciute.

Condividi con

 ALUNNI (Condividi con gli alunni delle classi selezionate e/o alunni singoli)

 ALUNNI (Condividi con gli alunni delle classi selezionate e/o alunni singoli)

 ALUNNI e DOCENTI (Condividi con gli alunni delle classi selezionate e/o alunni singoli, più i relativi docenti)

 DOCENTI (Condividi con i Docenti che insegnano nelle classi selezionate)

 DOCENTI SCUOLA (Condividi con tutti i Docenti attualmente in servizio nella scuola)

 DISABILITA (Rendi non visibile il documento, solo tu puoi visualizzarlo)

La prima opzione, **ALUNNI**, corrisponde a quella usata fino allo scorso aggiornamento, ovvero la condivisione con intere classi o con singoli alunni.

Questa opzione è compatibile con le due aree di scelta delle intere classi o dei singoli alunni.

La seconda opzione, **ALUNNI e DOCENTI**, consente di condividere con alunni e docenti di una classe o con singoli alunni insieme ai docenti delle classi che questi frequentano. Anche questa opzione è compatibile con le due aree di scelta delle intere classi o dei singoli alunni.

La terza opzione, **DOCENTI**, consente di condividere con i docenti che insegnano in una o più classi. Questa opzione è compatibile con la sola scelta delle classi, l'area di scelta dei singoli alunni è disabilitata.

La quarta opzione, **DOCENTI SCUOLA**, consente di condividere <u>con tutti docenti attualmente in servizio della scuola</u>. In questo caso sia l'area di scelta delle classi che quella di scelta dei singoli alunni sono disabilitate. Questa opzione coincide la possibilità di condivisione già presente in ScuolaNext, a favore di tutti i docenti della scuola.

La quinta opzione, **DISABILITA**, consente la modifica di documenti già precedentemente condivisi e che si vuole rendere privati o la creazione di documenti privati. Anche se vengono scelte classi o alunni nelle aree di scelta, i documenti resteranno non visibili finché non sarà cambiata l'opzione di condivisione.

## Altri Docenti

E la procedura dove il docente visualizza i documenti che gli altri docenti hanno condiviso con lui, in più esso potrà visualizzare tutti gli eventuali documenti che gli alunni hanno collegato all'istanza del docente che condivide.

| Documenti o                            | Anno Scolastico: 2019/2020 🔻     |                |                                                                                       |                 |                |                                                                                                    |                 |  |  |  |
|----------------------------------------|----------------------------------|----------------|---------------------------------------------------------------------------------------|-----------------|----------------|----------------------------------------------------------------------------------------------------|-----------------|--|--|--|
| Filtra per C<br>Periodo -<br>Periodo d | lasse: (tutte)<br>al: 03/05/2020 | al: 03/06/2020 | ▼     Ordina documenti per     Aggiorna       ⊙ Data     ○ Cartella     ○ Destinatari |                 |                |                                                                                                    |                 |  |  |  |
| DATA 🌡                                 | CARTELLA 1                       | DOCENTE        | DESCRIZIONE †                                                                         | DOC.<br>DOCENTE | DOC.<br>ALUNNI | DESTINATARI/CLASSI                                                                                             | CONDIVISIONE    |  |  |  |
| 01/06/2020                             | 3B                               | S. ACCARDO     | Elementi per l'orientamento e lo svolgimento dell'elaborato                           | e               |                | Classi: 3C TEMPO NORMALE -<br>VILLA D'AGRI - SCUOLA<br>SECONDARIA I GRADO -<br>TEMPO NORMALE - VILLA<br>D'AGRI | Classi, Docenti |  |  |  |

Cliccando su es i ottiene una finestra con tutti i documenti che il docente titolare del documento ha condiviso e si potrà eventualmente scaricarli.

## Documento di riferimento

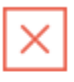

Elementi per l'orientamento e lo svolgimento dell'elaborato

Allegato principale: elaborato.pdf

| ALLEGATI AGGIUNTIVI | DESCRIZIONE           | URL         |
|---------------------|-----------------------|-------------|
| documento (5).html  | allegato aggiuntivo 1 | <u>link</u> |

Il pulsante mostra l'elenco completo dei documenti che l'alunno ha collegato al documento selezionato, con possibilità di filtrare solo quelli a cui il docente titolare non ha messo il visto e di scaricare l'eventuale allegato.

| Documenti alunni collegati al documento: [Elementi per l'orientamento e lo svolgimento dell'elaborato ] del [01/06/2020] |               |                                                                                   |                         |          |            |       |  |  |  |
|----------------------------------------------------------------------------------------------------|---------------|-----------------------------------------------------------------------------------|-------------------------|----------|------------|-------|--|--|--|
| Mostra solo documenti ai quali non è stato apposto il visto                                                              |               |                                                                                   |                         |          |            |       |  |  |  |
|                                                                                                    |               |                                                                                   |                         |          |            |       |  |  |  |
|                                                                                                    | NOME EILE     | MITTENTE/CLASSE †                                                                 |                         | COMMENTO | FILE       | VISTO |  |  |  |
|                                                                                                    |               |                                                                                   | DESCRICIONE             |          | CORREZIONE | 1510  |  |  |  |
| 01/06/2020                                                                                                    | elaborato.odt | BELLO MARIA CHIARA 3C SCUOLA SECONDARIA I GRADO -<br>TEMPO NORMALE - VILLA D'AGRI | elaborato esame l ciclo |          |            | Θ     |  |  |  |

Il visto è in sola visualizzazione, esso può essere messo solo dal docente titolare del messaggio.

## Iter di condivisione degli elaborati per l'esame di I ciclo, tra i docenti della classe.

1) Il docente referente di classe, crea una nuova istanza in condivisione documenti con la traccia per la realizzazione dell'elaborato

| Menù                       | × | Condivisione  | Documenti 🚺    |              |                                      | (                        | File Alunni non co | llegati | An                 | no Scolastico: 2019/2020 🔹                          | Gestione cartelle | Aggiungi  |
|----------------------------|---|---------------|----------------|--------------|--------------------------------------|--------------------------|--------------------|---------|--------------------|-----------------------------------------------------|-------------------|-----------|
| 1 Home                     |   |               |                |              |                                      |                          |                    |         |                    |                                                     |                   | ~         |
| 🔁 Registro                 |   | Filtra per Cl | asse: (tutte)  |              |                                      | ~                        |                    |         |                    |                                                     |                   | ~         |
| 📑 Scrutini                 | • | Poriodo       |                |              | - Ordina documont                    | inor                     |                    |         |                    |                                                     |                   |           |
| Didattica                  | • | renouo        |                |              | or una document                      | i per                    | Aggi               | orna    |                    |                                                     |                   |           |
| 🍸 Scheda Alunno            |   | Periodo da    | al: 11/05/2020 | al: 01/06/20 | 20 🛄 💿 Data 🔘 Carte                  | lla O DestinatariO Inser | imento             |         |                    |                                                     |                   |           |
| 🝠 Programma Scolastico     |   |               | CARTELLA 1     |              | DESCRIZIONE 1                        |                          |                    |         |                    | DESTINATARI/CLASSI                                  |                   |           |
| 📼 Programmazione Didattica |   | DATA 👃        |                | ALLEGATI     |                                      |                          |                    | URL     | ALLEGATI<br>ALUNNI |                                                     | CONDIVISIONE      | AZIONI    |
| 🛃 Prospetto Voti           |   |               |                |              |                                      |                          |                    |         |                    |                                                     |                   |           |
| 🎢 Conoscenze e Abilità     |   |               |                |              |                                      |                          | 3                  |         |                    | Classi: 3A TEMPO NORMALE -<br>VILLA D'AGRI - SCUOLA |                   | $\sim$    |
| < Condivisione Documenti   | • | 01/06/2020    | 3B             |              | Elementi per l'orientamento e lo svo | lgimento dell'elaborato  |                    |         |                    | SECONDARIA I GRADO -<br>TEMPO NORMALE - VILLA       | Classi, Docenti   | $\oslash$ |
| Le mie condivisioni 1      |   |               |                |              |                                      |                          |                    |         |                    | D'AGRI                                              |                   |           |

#### Il documento potrà essere condiviso sin da subito con gli Alunni e Docenti di una certa classe.

| Sestione Documento                                                                                                    | Indietro Salva    |
|----------------------------------------------------------------------------------------------------|-------------------|
| Dettaglio Allegati Aggiuntivi                                                                                                    |                   |
| Data:<br>01/06/2020                                                                                                    | Í                 |
| Cartella:<br>3B *                                                                                                    |                   |
| Descrizione (max 500 caratteri):<br>Elementi per l'orientamento e lo svolgimento dell'elaborato                                                                                                    |                   |
| File:<br>Sfoglia X                                                                                                    |                   |
| Condividi con                                                                                                    |                   |
| ALUNNI e DOCENTI (Condividi con gli alunni delle classi selezionate e/o alunni singoli, più i relativi docenti) ALUNNI (Condividi con gli alunni delle classi selezionate e/o alunni singoli)                                                                     |                   |
| ALUNNI e DOCENTI (Condividi con gli alunni delle classi selezionate e/o alunni singoli, più i relativi docenti) DOCENTI (Condividi con i Docenti che insegnano nelle classi selezionate) DOCENTI (Condividi con i Docenti che insegnano nelle classi selezionate) |                   |
| DUCENTI SCUULA (Condividi con tutti i Docenti attuaimente in servizio nella scuola)<br>DISABILITA (Rendi non visibile il documento, solo tu puoi visualizzarlo)                                                                                                   | Scegli<br>Elimina |

#### 2) Gli alunni replicano a questo documento con i loro elaborati.

| Documenti o  | cumenti condivisi da altri docenti Anno Scolastico: 2019/2020 🚽 |                |                                                             |                 |                |                                                                                                    |                 |  |  |  |
|--------------|-----------------------------------------------------------------|----------------|-------------------------------------------------------------|-----------------|----------------|----------------------------------------------------------------------------------------------------|-----------------|--|--|--|
| Filtra per C | lasse: (tutte)                                                  |                | v                                                           |                 |                |                                                                                                    |                 |  |  |  |
| Periodo -    | lal: 01/05/2020                                                 | al: 01/06/2020 | Ordina documenti per Aggiorna                               |                 |                |                                                                                                    |                 |  |  |  |
| DATA 🖡       | CARTELLA †                                                      | DOCENTE        | DESCRIZIONE                                                 | DOC.<br>DOCENTE | DOC.<br>ALUNNI | DESTINATARI/CLASSI                                                                                             | CONDIVISIONE    |  |  |  |
| 01/06/2020   | 3B                                                              | S. ACCARDO     | Elementi per l'orientamento e lo svolgimento dell'elaborato |                 |                | Classi: 3C TEMPO NORMALE -<br>VILLA D'AGRI - SCUOLA<br>SECONDARIA I GRADO -<br>TEMPO NORMALE - VILLA<br>D'AGRI | Classi, Docenti |  |  |  |

3) I docenti della classe accedendo da "Altri Docenti" vedono i documenti del docente referente, ed anche i documenti di risposta degli alunni!

| Menù                       | × | Documenti co   | ndivisi da altri docenti | i              |                                                             |                 |                | Anno Scolastic                                      | o: 2019/2020 👻  |
|----------------------------|---|----------------|--------------------------|----------------|-------------------------------------------------------------|-----------------|----------------|-----------------------------------------------------|-----------------|
| 🗅 Home                     | - |                |                          |                |                                                             |                 |                |                                                     |                 |
| 🖾 Registro                 |   | Filtra per Cla | isse: (tutte)            |                | v                                                           |                 |                |                                                     |                 |
| 📑 Scrutini                 | • | - Periodo      |                          |                | - Ordina documenti per                                      |                 |                |                                                     |                 |
| Didattica                  | • | renouo         |                          |                | (Aggiorna                                                   |                 |                |                                                     |                 |
| 🐈 Scheda Alunno            |   | Periodo da     | : 01/05/2020             | al: 01/06/2020 | Data     Cartella     Destinatari     Inserimento           |                 |                |                                                     |                 |
| 뢷 Programma Scolastico     |   |                | CARTELLA T               | DOCENTE        | DESCRIZIONE 1                                               |                 |                | DESTINATARI/CLASSI                                  |                 |
| 🔤 Programmazione Didattica |   | DATA 👃         |                          |                |                                                             | DOC.<br>DOCENTE | DOC.<br>ALUNNI |                                                     | CONDIVISIONE    |
| Prospetto Voti             |   |                |                          |                |                                                             |                 |                |                                                     |                 |
| 🌾 Conoscenze e Abilità     |   |                |                          |                |                                                             |                 | 2、             | Classi: 3C TEMPO NORMALE -<br>VILLA D'AGRI - SCUOLA |                 |
| Condivisione Documenti     | • | 01/06/2020     | 3B                       | S. ACCARDO     | Elementi per l'orientamento e lo svolgimento dell'elaborato |                 | -              | SECONDARIA I GRADO -                                | Classi, Docenti |
| Le mie condivisioni        |   |                |                          |                |                                                             |                 |                | D'AGRI                                              |                 |
| Altri Docenti 1            |   |                |                          |                |                                                             |                 |                |                                                     |                 |

4) cliccando su 🧮 tutti i docenti destinatari del messaggio potranno visionare gli allegati degli alunni.

| Documenti alunni collegati al documento: [Elementi per l'orientamento e lo svolgimento dell'elaborato ] del [01/06/2020] |               |                                                                                   |                         |          |            |       |  |  |
|----------------------------------------------------------------------------------------------------|---------------|-----------------------------------------------------------------------------------|-------------------------|----------|------------|-------|--|--|
| Mostra solo documenti ai quali non è stato apposto il visto                                                              |               |                                                                                   |                         |          |            |       |  |  |
|                                                                                                    |               | MITTENTE/CLASSE †                                                                 |                         | COMMENTO | FILE       | VISTO |  |  |
|                                                                                                    |               |                                                                                   |                         |          | CORREZIONE | VISIO |  |  |
| 01/06/2020                                                                                                    | elaborato.odt | BELLO MARIA CHIARA 3C SCUOLA SECONDARIA I GRADO -<br>TEMPO NORMALE - VILLA D'AGRI | elaborato esame I ciclo |          |            | 0     |  |  |

Il "visto" può essere assegnato solo dal docente che ha pubblicato il documento.

## Scuolanext 4.7.2

E' stata riattivata la funzione di accesso ai corsi di recupero lato docente in attesa che sia migrata su Didup.

# did<sup>UP</sup> 4.1.0

(18/05/2020)

## La nuovissima Dashboard!

| BACHECA                                                                                                    | CONDIVISIONE DOCUMENTI ALUNNI                                                                                                    |
|----------------------------------------------------------------------------------------------------|----------------------------------------------------------------------------------------------------|
| 1 messaggi pubblicati oggi<br>6 messaggi con richiesta presa visione non ancora messa<br>1 messaggi con richiesta adesioni non ancora messa | 1 nuovi compiti caricati oggi<br>6 compiti in totale non ancora visti                                                                                                    |
| Classe 1A →<br>AGRARIO BIENNIO COMUNE<br>ISTITUTO TECNICO AGRARIO<br>Messaggi da leggere: 2   Eventi calendario: 0                          | Classe 2A →<br>AGRARIO BIENNIO COMUNE<br>ISTITUTO TECNICO AGRARIO<br>Messaggi da leggere: 1  Eventi calendario: 0<br>Condivisione documenti - File alunni non visti: 6<br>Cundivisione documenti - File alunni non visti: 6 |
| Classe 2B →<br>AGRARIO BIENNIO COMUNE<br>ISTITUTO TECNICO AGRARIO<br>Messaggi da leggere: 2   Eventi calendario: 0<br>LINGUAE LETTER →      | Classe 3B ♣)<br>AGRARIO AGROAL GESTIONE AMBIENTE E DEL TERRITORIO<br>ISTITUTO TECNICO AGRARIO                                                                                                    |

Al vostro primo accesso, l'avrete certamente notata! Il pannello HOME con la nuovissima **Dashboard**, un **pannello di controllo** completo che unisce **semplicità** di utilizzo e grande **praticità funzionale**.

## Card Generiche

Nella card rossa, *Bacheca*, sono mostrati i messaggi pubblicati oggi, e i messaggi in sospeso, che richiedono la visione e/o l'adesione.

Nella card gialla, Condivisione Documenti Alunni, sono mostrati:

• i nuovi documenti caricati oggi dagli alunni per il docente

• il computo totale degli elementi pubblicati dagli alunni ai quali il docente non ha ancora apposto il *"visto".* 

NOTA BENE: Il computo totale viene effettuato su tutti i messaggi senza il "visto", presenti in archivio per l'a.s. corrente, e <u>non tiene conto</u> del filtro temporale che invece

viene applicato quando si clicca sul link. Se ad es. l'indicatore ci da 6 documenti, ma cliccandoci sopra abbiamo solo 2 elementi, è perché gli altri 4 sono stati pubblicati prima della

| - | Periodo —    |            | <br>    |            |  |
|---|--------------|------------|---------|------------|--|
|   | Periodo dal: | 01/05/2020 | <br>al: | 19/05/2020 |  |
|   |              |            |         |            |  |

data di inizio visualizzazione. Basterà retrodatare la data di inizio, per visualizzare tutti i messaggi.

**Ogni singolo elemento della dashboard**, **è interattivo** e si può usare per accedere rapidamente alle funzioni correlate (vedi lo schema sotto riportato).

| BACHECA                                                                                                    | CONDIVISIONE DOCUMENTI ALUNNI                                                                                                    |
|----------------------------------------------------------------------------------------------------|----------------------------------------------------------------------------------------------------|
| 1 messaggi pubblicati oggi vai alla bacheca<br>6 messaggi con richiesta presa visione non ancora messa<br>1 messaggi con richiesta adesioni non ancora messa                                                                                                    | 1 nuovi compiti caricati oggi       vai alla condivisione documenti         6 compiti in totale non ancora visti       elenca tutti i documenti ancora non visti                                                                                                    |
| Classe 1A → vai al giornale di classe<br>AGRARIO BIENNIO COMUNE<br>ISTITUTO TECNICO AGRARIO<br>Messaggi da leggere: 2  Eventi calendario: 0 vai nella bacheca dei messaggi<br>da leggere in classe<br>file inviati dagli alunni<br>di questa classe non<br>ancora "visti" | Classe 2A →<br>AGRARIO BIENNIO COMUNE<br>ISTITUTO TECNICO AGRARIO<br>Acsaggi da leggere: 1  Eventi calendario: 0 (annotazioni, promemoria)<br>Condivisione documenti - File alunni non visti: 6 del giorno<br>Clingua e Letter →<br>ore previste (giallo), ore firmate (verdi)<br>vai al giornale di classe |

#### Card di classe:

Nella card di ogni classe, in cui il docente insegna, troveremo:

**Messaggi da leggere:** sono i messaggi da leggere della bacheca delle circolari, per i quali è stata richiesta la conferma di lettura in classe.

Eventi Calendario: sono gli eventi impostati nel calendario di didUP del giorno (annotazioni, promemoria)

File Alunni non visti: indica il numero di documenti pubblicati dagli alunni di quella classe, non ancora visionati dal docente.

Sotto viene mostrato l'**elenco delle ore del giorno da firmare** (visualizzate in giallo, solo se previste da orario), e delle **ore del giorno firmate** (in verde).

## Filtro per Classe su Condivisione Documenti

Su <u>Didattica | Condivisione Documenti</u>, una nuova funzione **Filtra per Classe** consente di filtrare <u>tutti gli</u> <u>elementi</u> della finestra (messaggi del docente, elementi collegati e non collegati) **per quella classe.** 

| Condivision  | Condivisione Documenti (j) |              |               |             |          | ile Alunni non coll | egati | An                 | no Scolastico: 2019/2020 👻                                                                                                    | Gestione cartelle | Aggiungi     |
|--------------|----------------------------|--------------|---------------|-------------|----------|---------------------|-------|--------------------|----------------------------------------------------------------------------------------------------|-------------------|--------------|
| Filtra per C | Classe: 1A                 |              |               | <b>•</b>    |          |                     |       |                    |                                                                                                    |                   |              |
| Periodo      | dal: 11/05/2020            | al: 19/05/20 | Ordina doc    | cumenti per | Aggiorna |                     |       |                    |                                                                                                    |                   |              |
| DATA 👃       | CARTELLA 1                 | ALLEGATI     | DESCRIZIONE Î |             |          |                     | URL   | ALLEGATI<br>ALUNNI | DESTINATARI/CLASSI                                                                                                    | CONDIVISIONE      | AZIONI       |
| 19/05/2020   | 3В                         | 1            | il primo 900  |             |          |                     |       | 10                 | Alunni: BONTEMPI<br>ALFONSO,BELLO SIMONE,DI<br>FUCCIO CRISOSTOMO<br>Classi: 3B AGRARIO AGROAL.<br>GESTIONE AMBIENTE E DEL<br>TERRITORIO ISTITUTO<br>TECNICO AGRARIO | Classi, Alunni    | $\bigotimes$ |

## Modifiche sulla Scheda Alunni (coordinatore e dirigente)

Nella scheda alunno, Il coordinatore di classe e il dirigente ora possono visualizzare l'e-mail e i numeri di telefono degli alunni (con la spunta "visualizza Dati")

| 1/ | A 30 ore SUCCURSALE        |                      |                           |                  |                   |              |              |             | Indietro |
|----|----------------------------|----------------------|---------------------------|------------------|-------------------|--------------|--------------|-------------|----------|
| F  | iltra per: Nome Alunno     | Filtra Dati Dal: 29  | 0/01/2020 Al:             | 06/06/2020       | Aggiorna          |              |              |             |          |
| 6  | 🗹 Visualizza/Nascondi Dati |                      |                           |                  |                   |              |              |             |          |
|    | ALUNNO                     | E-MAIL               | TELEFONO                  | MEDIA GENERALE 🕕 | NOTE DISCIPLINARI | NUM. ASSENZE | NUM. RITARDI | NUM. USCITE |          |
|    | 1 - CIARCIA' GIUSEPPE      | ciarciagiuseppe@argo | 0612312364<br>33037453364 | 8.5              | 0                 | 17           | 0            | 0           |          |

#### Nuovo menu: Stampe

Sono state trasferite su Didup tutte le funzioni di stampa dei registri, degli Scrutini e dei Giudizi fino a oggi presenti su Scuolanext.

#### Registri

Qui sarà possibile stampare il registro di classe, del professore, conoscenze e abilità/conoscenze e delle valutazioni/assenze.

Tramite la funzione *Stampe* il docente può liberamente produrre le stampe riguardante la classe di suo interesse, senza intermediazione della segreteria.

Prima delle stampe viene sempre presentato un pannello di scelta in cui l'utente prepara il filtri e le impostazioni generali. Si potrà optare se

- riportare la data di stampa nel documento
- modificare il formato di stampa
- mostrare una anteprima o salvare il pdf sul disco
- mettere o meno l'intestazione personalizzata, una intestazione sintetica, oppure nessuna intestazione.
- Aggiustare i margini (specie quello Alto) per evitare che l'intestazione si sovrapponga al contenuto del documento.

| Opzioni di    | stampa                 |           | Indietro  | Star | npa |     |
|---------------|------------------------|-----------|-----------|------|-----|-----|
| Periodo dal:  | 01/09/2019 al: 3       | 1/08/2020 |           |      |     |     |
| 🗌 Riporta dat | a di Stampa 18/05/2020 |           |           |      |     |     |
| Formato:      | A4 Verticale           |           |           |      |     | -   |
| Operazione:   | Anteprima di Stampa    |           |           |      |     | ] 🗸 |
| Intestazione: | Personalizzata         |           |           |      |     | ] 🗸 |
| – Margini –   |                        |           |           |      |     |     |
|               | Alto: 3.5              |           | Sinistro: | 0.5  |     |     |
|               | Basso: 1               |           | Destro:   | 0.5  |     |     |

## **Promemoria per Classe**

Il docente effettua la ricerca all'interno della struttura scolastica fino alla classe desiderata. Quindi seleziona il periodo d'interesse e produce la stampa dei promemoria inseriti da tutti gli utenti (docenti e direzione) per la classe selezionata, in ordine cronologico.

## **Riepilogo Attività**

Tramite questa funzione di stampa è possibile produrre le stampe delle Attività del registro di classe.

È sufficiente che il docente effettui la ricerca all'interno della struttura scolastica e selezioni la classe e la materia di suo interesse. Quindi sceglie un periodo all'interno dell'anno scolastico corrente e, alla conferma, viene automaticamente visualizzato un PDF con l'elenco delle attività svolte che può essere salvato, visualizzato o stampato.

| Data       | Ora | Attività svolta                                                                                                    | Attività assegnata                                                                                                    |
|------------|-----|----------------------------------------------------------------------------------------------------|----------------------------------------------------------------------------------------------------|
| 13/09/2019 | 1   | <ol> <li>Geometria del piano e dello spazio.</li> <li>Piano euclideo: figure e loro proprietà;<br/>congruenze (isometrie) e loro composizioni;<br/>poligono equiscomponibili; teorema di Pitagora.</li> </ol> | 1 - Geometria del piano e dello spazio.<br>Verifiche a pag. 1-15<br>1.1 - Piano euclideo: figure e loro proprietà: esercizia a pag 2-5 |
| 14/09/2019 | 1   | RIPASSO argomenti trattati                                                                                                    |                                                                                                    |
| 16/09/2019 | 3   | Verifica d'ingresso                                                                                                    | studio pag. 78 par. 1 al 90 par.12, capitolo 2 intero                                                                                  |
| 16/09/2019 | 4   |                                                                                                    | lettura pag. 123 e 124, ripasso pagine 80-88                                                                                           |

## Annotazioni per classe

Il docente effettua la ricerca all'interno della struttura scolastica fino alla classe desiderata. Quindi seleziona il periodo d'interesse e produce la stampa degli annotazioni inserite da tutti gli utenti (docenti e direzione) per la classe selezionata in ordine cronologico.

| Giorno     | Annotazione                                                                                                    |
|------------|----------------------------------------------------------------------------------------------------|
| 04/06/2020 | Letto comunicato 20 "venerdi 09 giugno le lezioni terminano alle ore 10,10" (G.ROSSI)                                                                                                    |
| 28/05/2020 | letto comunicato n.20 (G.ROSSI)                                                                                                    |
| 27/05/2020 | consegna copia pacchetto scuola da portare alle famiglie (G.ROSSI)                                                                                                    |
| 20/05/2020 | per l'ennesima volta il pc dell'aula non funziona ( o almeno, non connette). La classe è trasferita in altra aula perc hè serve il registro per interrogare. L'Italia supera il digital divide Bene così. (G.ROSSI) |
| 14/05/2020 | anche oggi il registro non era accessibile dal pc di classe (G.ROSSI)                                                                                                    |
| 13/05/2020 | La classe viene spostata in altra aula a causa dell'indisponibilità del pc per aprire il registro.<br>Il computer di questa classe è risultato più volte inutilizzabile, nel corso dell'anno. (G.ROSSI)             |

#### **Registro del professore**

Per produrre questa stampa il docente deve prima effettuare la ricerca all'interno della struttura scolastica e selezionare la classe e la materia di suo interesse. A questo punto si apre la finestra per la scelta delle opzioni di stampa:

| Opzioni di stampa         |                |                          | Indietro | Stampa |
|---------------------------|----------------|--------------------------|----------|--------|
| Tipo di Stampa            |                |                          |          |        |
| • Fronte                  | O Retro        | O Prove Scritte/Pratiche |          |        |
| Settimane dal: 18/05/2020 | al: 23/05/2020 |                          |          |        |

Qui il docente sceglie se stampare il fronte o il retro del Giornale del registro del professore, indicando anche la settimana di suo interesse, le prove Scritte/Pratiche e il nominativo che desidera visualizzare sulle stampe. In alternativa può decidere di stampare più settimane contemporaneamente.

Al click sul pulsante viene automaticamente visualizzato un PDF che può essere salvato, visualizzato o stampato.

#### Fronte

| Pr. | Alunno               | Lunedì<br>16/12/2019<br>(2 ore) | Martedì<br>17/12/2019 | Mercoledì<br>18/12/2019 | Giovedì<br>19/12/2019 | Venerdì<br>20/12/2019 | Sabato<br>21/12/2019 |
|-----|----------------------|---------------------------------|-----------------------|-------------------------|-----------------------|-----------------------|----------------------|
| 1   | AIELLO ELISEO        | 5                               |                       |                         |                       |                       |                      |
| 2   | ALBERIGO FILIPPO     | 6                               |                       |                         |                       |                       |                      |
| 3   | BOCCACHIARA ANNALISA | 7                               |                       |                         |                       |                       |                      |

| 10/01/2020 | <ul> <li>2 - Insiemi numerici e calcolo.</li> <li>2.3 - Calcolo letterale: monomi, polinomi, frazioni<br/>algebriche.</li> <li>5 - Elementi di logica e di informatica.</li> <li>5.1 -<br/>Logica delle proposizioni: proposizioni elementari e<br/>connettivi, valore di verità di una proposizione composta.<br/>Interferenza logica principali regole di deduzione.<br/>la pratica comporta la corretta applicazione del<br/>programma finora svolto ai fini della prevalutazione<br/>alunno</li> </ul> | verifiche come da programma<br>tests scritti su argomenti trattati, verificare nella prossima lezione<br>i compiti |
|------------|----------------------------------------------------------------------------------------------------|----------------------------------------------------------------------------------------------------|
| 11/01/2020 | verifica interna con alunni a campione                                                                                                    | esercizi da pag. 22 a pag. 29                                                                                      |

#### prove Scritte/Pratiche

| Pr. | Alunno               | 11/10/2019<br>SCRITTO | 22/11/2019<br>SCRITTO | 10/01/2020<br>SCRITTO | 21/02/2020<br>SCRITTO | 20/03/2020<br>SCRITTO | 22/05/2020<br>SCRITTO |  |  |
|-----|----------------------|-----------------------|-----------------------|-----------------------|-----------------------|-----------------------|-----------------------|--|--|
| 1   | AIELLO ELISEO        | 5                     | 6                     | 5                     | 4                     | 5                     | 7                     |  |  |
| 2   | ALBERIGO FILIPPO     | 5                     | 6                     | 6                     | 5                     | 6                     | 8                     |  |  |
| 3   | BOCCACHIARA ANNALISA | 6                     | 4                     | 6                     | 6                     | 7                     | 7                     |  |  |

## **Riepilogo Attività**

È la stampa riepilogativa delle attività Svolte e Assegnata al docente. Il docente effettua la ricerca all'interno della struttura scolastica, fino alla classe desiderata. Quindi seleziona il periodo d'interesse e produce la stampa in ordine cronologico.

| Data       | Attività svolta                                                                                                    | Attività assegnata                                                                        |
|------------|----------------------------------------------------------------------------------------------------|-------------------------------------------------------------------------------------------|
| 13/09/2019 | <ol> <li>Geometria del piano e dello spazio.</li> <li>Piano euclideo: figure e loro proprietà; congruenze<br/>(isometrie) e loro composizioni; poligono equiscomponibili;<br/>teorema di Pitagora.</li> </ol> | 1 - Geometria del piano Verifiche a pag. 1-15<br>1.1 - Piano euclideo: esercizi a pag 2-5 |
| 16/09/2019 | Verifica d'ingresso                                                                                                    | da pag. 78 a pag. 90. cap. 2                                                              |
| 16/09/2019 |                                                                                                    | lettura pag. 123 e 124, ripasso pagine 80-88                                              |
| 20/09/2019 | <ol> <li>Geometria del piano e dello spazio.</li> <li>Omotetie e similitudini nel piano. Teorema di Talete.</li> </ol>                                                                                        | verificare da pag. 10-15 del manuale                                                      |

## Moduli e Argomenti

Per produrre questa stampa è sufficiente che il docente effettui la ricerca all'interno della struttura scolastica e selezioni la classe e la materia di suo interesse. È possibile visualizzare e stampare il documento in PDF oppure salvare sul pc un file XLS con il riepilogo del programma scolastico.

| Ord. | Argomenti del Programma                                                                                                    | Stato Svolgimento | Data Svolg. |
|------|----------------------------------------------------------------------------------------------------|-------------------|-------------|
| 1    | Geometria del piano e dello spazio.                                                                                                    |                   |             |
|      | 1.1 Piano euclideo: figure e loro proprietà; congruenze (isometrie) e loro composizioni; poligono equiscomponibili; teorema di Pitagora. | Svolto            | 11/10/2019  |
|      | 1.2 Omotetie e similitudini nel piano. Teorema di Talete.                                                                                | Svolto            | 11/10/2019  |
|      | 1.3 Piano cartesiano: retta, parabola, iperbole equilatera e circonferenza.                                                              | Svolto            | 11/10/2019  |
|      | 1.4 Coseno e seno degli angoli convessi. Relazione fra lati nei triangoli rettangoli.                                                    | Svolto            | 18/10/2019  |
|      | 1.5 Esempi significativi di trasformazioni geometriche nello spazio. Individuazione di<br>simmetrie in particolare solidi geometrici.    | Svolto            | 15/11/2019  |

#### Conoscenze/Abilità

Tramite questa funzione è possibile stampare il registro delle conoscenze\abilità su base periodica, sia per classe che per alunno

## **Riepilogo per Classe**

Cliccando sull'icona relativa viene visualizzata la finestra contenente la struttura scolastica all'interno della quale si dovrà operare la scelta della classe e della materia. Dopo aver impostato il periodo desiderato proseguendo si otterrà la stampa relativa

| Alunno                                                                  | Giorno     | Voto | Tipo    | Competenza                                                                                         |
|-------------------------------------------------------------------------|------------|------|---------|----------------------------------------------------------------------------------------------------|
| AGOSTA ELISA                                                            | 07/10/2019 | 6    | Scritto | Calcolare semplici espressioni aritmetiche tra<br>numeri interi mediante l'uso delle 4 operazioni. |
| Media Scritti: 6.12<br>Media Orali: 7.29<br>Media Scritti e Orali: 7.07 | 07/10/2019 | 6    | Scritto | Essere capaci di identificare un problema<br>affrontabile con un'indagine statistica.              |
| Modal Conta e Oran. 1.07                                                | 07/10/2019 | 6    | Scritto | Essere in grado di conoscere proprietà di figure<br>piane e solide.                                |
|                                                                         | 10/10/2019 | 5    | Orale   | Calcolare semplici espressioni aritmetiche tra<br>numeri interi mediante l'uso delle 4 operazioni. |

## **Riepilogo per Alunno**

Cliccando sull'icona relativa viene visualizzata la finestra contenente la struttura scolastica all'interno della quale si dovrà operare la scelta della classe, della materia e dell'alunno. Dopo aver impostato il periodo desiderato proseguendo si otterrà la stampa relativa

#### Docente: ROSSI GIANLUCA

#### Materia: MATEMATICA

Alunno: AGOSTA ELISA

```
Periodo dal: 01/09/2019 al: 31/08/2020
```

| Giorno     | Voto | Тіро    | Competenza                                                                                      |
|------------|------|---------|-------------------------------------------------------------------------------------------------|
| 07/10/2019 | 6    | Scritto | Calcolare semplici espressioni aritmetiche tra numeri interi mediante l'uso delle 4 operazioni. |
| 07/10/2019 | 6    | Scritto | Essere capaci di identificare un problema affrontabile con un'indagine statistica.              |
| 07/10/2019 | 6    | Scritto | Essere in grado di conoscere proprietà di figure piane e solide.                                |
| 10/10/2019 | 5    | Orale   | Calcolare semplici espressioni aritmetiche tra numeri interi mediante l'uso delle 4 operazioni. |

### Tabellone voti e medie

il Tabellone voti e medie. Il tabellone riporta le valutazioni per singolo docente e materia (separate con una virgola in caso di più valutazioni sullo stessa competenza/abilità acquisita), immesse in un dato periodo e la corrispettiva media per singolo alunno.

### Valutazioni / Assenze (reg. del professore)

## **Riepilogo per per Classe**

Con questa stampa è possibile stampare il riepilogo delle valutazioni per classe e per materia. E' sufficiente che il docente effettui la ricerca all'interno della struttura scolastica e selezioni la classe e la materia di suo interesse.

Quindi si selezionerà il periodo di tempo (di default è quello che intercorre tra l'inizio dell'anno scolastico e il giorno corrente).

| Alunno                                                                  | Giorno     | Voto | Tipo    | Competenza                                                                                         |
|-------------------------------------------------------------------------|------------|------|---------|----------------------------------------------------------------------------------------------------|
| AGOSTA ELISA                                                            | 07/10/2019 | 6    | Scritto | Calcolare semplici espressioni aritmetiche tra<br>numeri interi mediante l'uso delle 4 operazioni. |
| Media Scritti: 6.12<br>Media Orali: 7.29<br>Media Scritti e Orali: 7.07 | 07/10/2019 | 6    | Scritto | Essere capaci di identificare un problema<br>affrontabile con un'indagine statistica.              |
| Media Gunti e Gran. 7.07                                                | 07/10/2019 | 6    | Scritto | Essere in grado di conoscere proprietà di figure<br>piane e solide.                                |
|                                                                         | 10/10/2019 | 5    | Orale   | Calcolare semplici espressioni aritmetiche tra<br>numeri interi mediante l'uso delle 4 operazioni. |

### **Riepilogo per Alunno**

Con questa stampa è possibile stampare il riepilogo delle valutazioni del singolo alunno per materia. E' sufficiente che il docente effettui la ricerca all'interno della struttura scolastica e selezioni la classe l'alunno e la materia di suo interesse.

Si dovrà selezionare l'alunno desiderato dall'elenco degli alunni della classe scelta, quindi si selezionerà il periodo di tempo (di default è quello che intercorre tra l'inizio dell'anno scolastico e il giorno corrente), e la tipologia di voti e dati da visualizzare.

| Opzioni      | di stampa               |                |           |        | Indietro | Stampa |
|--------------|-------------------------|----------------|-----------|--------|----------|--------|
| Periodo dal: | 01/09/2019              | al: 31/08/2020 |           |        |          |        |
| Voti e dat   | i da riportare ——       |                |           |        |          |        |
| Voti:        | Scritto/Pratico         | Orale          | S Assenze | 🕑 Note |          |        |
| 🗌 Riporta a  | nche il commento persor | ale            |           |        |          |        |
| - Formato S  | Stampa                  |                |           |        |          |        |
| O PDF        |                         |                | O EXCEL   |        |          |        |
|              |                         |                |           |        |          |        |

E' disponibile la stampa su file PDF, oppure la creazione di un file XLS.

Una opzione consente inoltre di riportare o meno anche il commento *personale* del docente, insieme quello indicato per la famiglia (che viene riportato a prescindere).

| Giorno     | Voto | Тіро    | Commento                                                      | Argomenti                                          |
|------------|------|---------|---------------------------------------------------------------|----------------------------------------------------|
| 23/01/2020 | Α    | Assenza |                                                               |                                                    |
| 25/01/2020 | Α    | Assenza |                                                               |                                                    |
| 27/01/2020 | 6    | Scritto |                                                               | compito sulle equazioni                            |
| 28/01/2020 | A    | Assenza |                                                               |                                                    |
| 20/02/2020 | Α    | Assenza |                                                               |                                                    |
| 24/02/2020 | 5    | Scritto |                                                               | compito su coordinate ricavate                     |
| 11/04/2020 | 81/2 | Orale   | testo per la famiglia (famiglia)<br>testo docente (personale) |                                                    |
| 20/04/2020 | 8    | Scritto |                                                               | compito sulla legge di composizione delle funzioni |

Media voti Orali: 8.50

Media voti Scritti: 6.33 Totale Assenze: 4

**Totale Note:** 

Media Scritti e Orali: 6.88

#### **Riepilogo Esteso**

Il riepilogo valutazioni esteso funziona esattamente come riepilogo per classe/alunno, ma la stampa viene sviluppata in orizzontale e la selezione è limitata a 30 giorni di lezione. È possibile optare di visualizzare solo i giorni con voti presenti nel periodo.

Alla conferma sarà disponibile il file PDF da salvare, visualizzare o stampare

|   | Opzioni d     | i stampa                |                |           |        | Indietro | mpa |
|---|---------------|-------------------------|----------------|-----------|--------|----------|-----|
| F | Periodo dal:  | 01/09/2019              | al: 31/08/2020 |           |        |          |     |
|   | Voti e dati   | da riportare ——         |                |           |        |          |     |
|   | Voti:         | Scritto/Pratico         | 🐨 Orale        | S Assenze | 🕑 Note |          |     |
|   | 🗌 Riporta and | che il commento person: | ale            |           |        |          |     |

Una opzione consente inoltre di riportare o meno anche il commento *personale* del docente, insieme quello indicato per la famiglia (che viene riportato a prescindere).

|     | Docente:              | ROS          | SI GI/       | ANLU         | CA           |              |              |              |              |              |              |              |              |              |              |              | М            | ateria       | a: MA        | ТЕМА         | TICA         |              |              |              |              |              |              |              |              |              |              |
|-----|-----------------------|--------------|--------------|--------------|--------------|--------------|--------------|--------------|--------------|--------------|--------------|--------------|--------------|--------------|--------------|--------------|--------------|--------------|--------------|--------------|--------------|--------------|--------------|--------------|--------------|--------------|--------------|--------------|--------------|--------------|--------------|
| Pr. | Alunno                | 16/09<br>Lun | 17/09<br>Mar | 21/09<br>Sab | 26/09<br>Gio | 30/09<br>Lun | 02/10<br>Mer | 05/10<br>Sab | 08/10<br>Mar | 10/10<br>Gio | 12/10<br>Sab | 15/10<br>Mar | 16/10<br>Mer | 19/10<br>Sab | 23/10<br>Mer | 26/10<br>Sab | 31/10<br>Gio | 02/11<br>Sab | 05/11<br>Mar | 06/11<br>Mer | 09/11<br>Sab | 11/11<br>Lun | 12/11<br>Mar | 16/11<br>Sab | 20/11<br>Mer | 23/11<br>Sab | 28/11<br>Gio | 30/11<br>Sab | 03/12<br>Mar | 07/12<br>Sab | 10/12<br>Mar |
| 1   | AGOSTA ELISA          | A,A          |              | A            | Α            | 5            | 8            | A            | Α            |              | A            | A            |              | Α            | A            |              | Α            | A            | Α            | 9            | Α            | 6            | Α            | Α            | Α            |              | A            | Α            | Α            | A            | Α            |
| 2   | ALBERTI NOLAN         |              | A            |              |              | 4            |              |              |              | A            |              |              | 8            |              |              |              |              |              |              |              |              | 6            |              |              |              |              |              | 7            |              |              |              |
| 3   | BATTAGLIA GIUSEPPE    |              |              |              |              | 6            | 4            |              |              |              |              |              |              |              |              |              |              |              |              |              |              | 7            |              |              |              |              |              | 6½           |              |              |              |
| 4   | COSENTINO<br>DOMENICO |              |              |              |              | 7            | 5            |              |              | A            |              |              |              | A            |              |              |              |              |              |              |              | 8            |              | A            | 6½           |              |              |              |              |              |              |
| 5   | LIBEZZI FEDERICA      | A,A          |              |              |              | 6            |              | A            |              |              |              |              | 5½           |              | A            | A            |              | A            |              | 7            |              | 5            |              |              | Α            | A            |              | Α            |              |              |              |
| 6   | MATTARELLA ADELE      |              |              |              |              | 5            |              |              |              |              |              |              | 6½           |              |              |              |              |              |              | 8            |              | 6            |              |              |              |              |              |              |              |              |              |
| 7   | MICETTI CRISTIAN      |              |              |              |              | 3            | 5            |              |              |              |              |              |              |              |              |              |              |              |              |              |              | 5            |              |              |              |              |              |              |              |              | Α            |
| 8   | MIGLIORISI ANGELA     |              |              |              |              | 6            |              |              |              |              |              |              | 8            |              |              |              |              |              |              |              |              | 9            |              |              |              |              |              | 10           |              |              |              |

## Alunno tutte le materie (docenti coordinatori)

Il documento consente la stampa di un prospetto *analitico e sintetico* delle valutazioni immesse per un certo alunno della classe in un dato periodo dell'anno scolastico.

| Scelta Alunni          | Indietro |
|------------------------|----------|
| ALUNNI †               |          |
| 1 - AGOSTA ELISA       |          |
| 2 - ALBERTI NOLAN      |          |
| 3 - BATTAGLIA GIUSEPPE |          |

Una volta scelto l'alunno, viene richiesto che dati riportare e quale prospetto stampare (**analitico o sintetico**), e in che ordine (cronologico o raggruppato per materia).

|   | Opzioni di    | stampa                                 |                           | Indietro Stampa |
|---|---------------|----------------------------------------|---------------------------|-----------------|
| F | Periodo dal:  | 01/09/2019 al: 31/08/2020              |                           |                 |
|   | Voti e dati o | da riportare                           |                           |                 |
|   | Voti:         | Scritto/Pratico Scritto/Pratico        | Server Note               |                 |
|   | 🕑 Riporta and | he il commento personale               |                           |                 |
|   | - Tipo Stamp  | a                                      |                           |                 |
|   | Prospetto:    | <ul> <li>Analitico</li> </ul>          | O Sintetico               |                 |
|   | Ordine:       | <ul> <li>Ordine Cronologico</li> </ul> | O Raggruppati per Materia |                 |
|   |               |                                        |                           |                 |

Prospetto Analitico:

| Giorno     | Materia                        | Voto | Tipo    | Commento | Argomenti |
|------------|--------------------------------|------|---------|----------|-----------|
| 22/01/2020 | SCIENZE                        | 7-   | Orale   |          |           |
| 22/01/2020 | 2 <sup>^</sup> LINGUA FRANCESE | 6+   | Orale   |          |           |
| 23/01/2020 | GEOGRAFIA                      | A    | Assenza |          |           |
| 23/01/2020 | MATEMATICA                     | A    | Assenza |          |           |
| 23/01/2020 | SCIENZE                        | A    | Assenza |          |           |
| 23/01/2020 | SCIENZE MOTORIE                | A    | Assenza |          |           |
| 23/01/2020 | SCIENZE MOTORIE                | A    | Assenza |          |           |
| 25/01/2020 | STORIA                         | A    | Assenza |          |           |
| 25/01/2020 | MATEMATICA                     | A    | Assenza |          |           |

#### Prospetto Sintetico:

Il prospetto sintetico, schematizza in maniera molto chiara e lineare, e i voti di ogni singolo alunno dividendo il riquadro in colonne (una per ogni prova scritta/pratica e per ogni interrogazione assegnata all'alunno) e ulteriormente per mesi.

| MATERIA    | Set.      | Otto             | obre               | Nove              | mbre       | Dice        | mbre | Gen             | naio      | Feb.      | Ар         | rile      |
|------------|-----------|------------------|--------------------|-------------------|------------|-------------|------|-----------------|-----------|-----------|------------|-----------|
|            | 1         | 1                | 2                  | 2 1 2             |            | 1           | 2    | 1 2             |           | 1         | 1          | 2         |
| ITALIANO   |           | 6<br>11/10       | 6 6<br>11/10 18/10 |                   | 5<br>22/11 | 5<br>20/12  |      | 6½<br>14/1      |           |           |            |           |
| MATEMATICA | 5<br>30/9 | <b>8</b><br>2/10 |                    | 9<br>6/11         | 6<br>11/11 |             |      | <b>8</b><br>9/1 | 6<br>27/1 | 5<br>24/2 | 8½<br>11/4 | 8<br>20/4 |
| SCIENZE    |           |                  |                    | 6½<br>27/11       |            |             |      | 7-<br>22/1      |           |           |            |           |
| STORIA     |           |                  |                    |                   |            |             |      |                 |           |           |            |           |
| ARTE       |           | <b>7</b><br>9/10 |                    | 6<br>27/11        |            | 7<br>11/12  |      |                 |           |           |            |           |
| TECNOLOGIA |           | 6<br>14/10       |                    | <b>7</b><br>11/11 |            | 6+<br>16/12 |      | 6<br>13/1       |           |           |            |           |
| INGLESE    |           | 5<br>11/10       |                    | 6+<br>8/11        | 5<br>15/11 | 5<br>13/12  |      | 6<br>6/1        |           |           |            |           |

### **Classe Tutte le materie**

Il documento consente la stampa di un prospetto *analitico e sintetico* delle valutazioni immesse per una certa classe in un dato periodo dell'anno scolastico.

Le opzioni sono identiche alla stampa per *Alunno Tutte le materie,* in stampa saranno riportati i voti di tutti gli alunni della classe.

#### **Registro Assenze**

La stampa del Registro Assenze produce un report mensile in cui sono evidenziate le assenze i ritardi e i permessi registrati nel giornale di classe. Le assenze ingiustificate saranno segnate con un '\*'

| Opzioni di     | stampa                 |               | Indietro Stampa |
|----------------|------------------------|---------------|-----------------|
| Mese:          | Febbraio               |               | •               |
| 🗹 Riporta data | a di Stampa 18/05/2020 |               |                 |
| Formato:       | A4 Verticale           |               | •               |
| Operazione:    | Anteprima di Stampa    |               | •               |
| Intestazione:  | Personalizzata         |               | •               |
| - Margini —    |                        |               |                 |
|                | Alto: 3.5              | Sinistro: 0.5 |                 |
|                | Basso: 1               | Destro: 0.5   |                 |

| Pr. | Alunno        | 1<br>Ve | 2<br>Sa | 3<br>Do | 4<br>Lu | 5<br>Ma | 6<br>Me | 7<br>Gi | 8<br>Ve | 9<br>Sa | 10<br>Do | 11<br>Lu | 12<br>Ma | 13<br>Me | 14<br>Gi | 15<br>Ve | 16<br>Sa | 17<br>Do | 18<br>Lu | 19<br>Ma | 20<br>Me | 21<br>Gi | 22<br>Ve | 23<br>Sa | 24<br>Do | 25<br>Lu | 26<br>Ma | 27<br>Me | 28<br>Gi | 29<br>Ve | 30<br>Sa | 31<br>Do |
|-----|---------------|---------|---------|---------|---------|---------|---------|---------|---------|---------|----------|----------|----------|----------|----------|----------|----------|----------|----------|----------|----------|----------|----------|----------|----------|----------|----------|----------|----------|----------|----------|----------|
| 1   | AGOSTA ELISA  |         | A*      |         |         |         | A*      |         |         | 12*     |          |          |          |          | A*       |          |          |          |          |          |          |          |          |          |          |          |          |          |          |          |          |          |
| 2   | ALBERTI NOLAN |         |         |         |         |         |         |         |         |         |          |          |          |          | 12*      |          |          |          |          |          |          |          |          |          |          |          |          |          |          |          |          |          |

## Scrutini

La voce raggruppa tre principali funzioni *Legenda Voti, Tabellone Voti e Prospetto Voti Docente.* 

Prima delle stampe viene sempre presentato un pannello di scelta in cui l'utente prepara il filtri e le impostazioni generali. Si potrà optare se

- riportare la data di stampa nel documento
- modificare il formato di stampa
- mostrare una anteprima o salvare il pdf sul disco
- mettere o meno l'intestazione personalizzata, una intestazione sintetica, oppure nessuna intestazione.
- Aggiustare i margini (specie quello Alto) per evitare che l'intestazione si sovrapponga al contenuto del documento.

| Opzioni di    | stampa                 | Indietro      | Stampa |
|---------------|------------------------|---------------|--------|
| Periodo dal:  | 01/09/2019 al: 31/0    | )8/2020       |        |
| 🗌 Riporta dat | a di Stampa 18/05/2020 |               |        |
| Formato:      | A4 Verticale           |               | •      |
| Operazione:   | Anteprima di Stampa    |               | •      |
| Intestazione: | Personalizzata         |               | •      |
| - Margini —   |                        |               |        |
|               | Alto: 3.5              | Sinistro: 0.5 |        |
|               | Basso: 1               | Destro: 0.5   |        |

## Legenda Voti

Riporta in stampa la legenda dei voti utilizzati dal docente con relativo valore.

### **Tabellone Voti**

Consente la stampa del Tabellone Voti.

Ricordiamo che i profili di stampa dei tabelloni voti sono personalizzabili tramite Alunni WEB.

| Opzioni di s      | stamp     | a                        | Indietro Stampa |
|-------------------|-----------|--------------------------|-----------------|
| Modello Tabellon  | e Voti:   | 1Q (SF)                  | -               |
| Ordine di Stampa  | a:        | Alfabetico               | •               |
| 🕑 Escludi Ritirat | ti/Trasfe | riti entro il 15/03/2020 |                 |
| 🕑 Riporta intest  | tazione N | 1aterie su tutti fogli   |                 |
| 🗹 Riporta data d  | di Stamp  | 31/05/2020               |                 |
| Formato:          | A4 Vert   | icale                    | -               |
| Operazione:       | Antepri   | ma di Stampa             | •               |
| Intestazione:     | Person    | alizzata                 | •               |
| Margini —         |           |                          |                 |
|                   | AI        | to: 3.5 Sinistro: 0.5    |                 |
|                   | Bas       | 50: 1 Destro: 0.5        |                 |

| Pr. | Alunno    | RELIGIONE | ITALIANO ITER | STORIA ITER | INGLESE/CONV ITER | TEDESCO/CONV ITER | SPAGNOL/CONV ITER | ARTE E TERR. ITER | MATEM. ITER | DISC.TUR.AZ. ITER | DIRITTO E LEGISL. T. | GEOGR. ITER | EDUCAZIONE FISICA | CONDOTTA | Credito | Cred. Anni Prec. | Totale Credito | Media | Esito     |
|-----|-----------|-----------|---------------|-------------|-------------------|-------------------|-------------------|-------------------|-------------|-------------------|----------------------|-------------|-------------------|----------|---------|------------------|----------------|-------|-----------|
| 1   | ALBERTI   | 6         | 6             | 7           | 7                 | 8                 | 8                 | 9                 | 6           | 8                 | 7                    | 7           | 7                 | 8        | 0       | 10               | 10             | 7.33  | Ammesso/a |
| 2   | CISOTTO   | 6         | 6             | 7           | 7                 | 8                 | 8                 | 9                 | 8           | 6                 | 7                    | 7           | 7                 | 8        | 0       | 12               | 12             | 7.33  | Ammesso/a |
| 3   | DE MARCHI | 7         | 6             | 7           | 7                 | 8                 | 8                 | 9                 | 6           | 8                 | 7                    | 7           | 7                 | 8        | 0       | 11               | 11             | 7.33  | Ammesso/a |
| 4   | DE MARTIN | 8         | 6             | 7           | 7                 | 8                 | 8                 | 9                 | 8           | 8                 | 7                    | 7           | 6                 | 8        | 0       | 12               | 12             | 7.42  | Ammesso/a |

## **Prospetto Voti**

Il prospetto voti caricati dal docente il riporta il voto le assenze e il giudizio sintetico per la classe selezionata.

|     |                                                         |      |      | MATEMATICA      |
|-----|---------------------------------------------------------|------|------|-----------------|
| Pr. | Alunno                                                  | Voto | Ass. | Giud. Sintetico |
| 1   | AGOSTA ELISA                                            | 5    | 9    |                 |
|     | 25/11/2007                                              |      |      |                 |
| 2   | ALBERTI NOLAN                                           | 6    | 8    |                 |
|     | 08/08/2007                                              |      |      |                 |
| 3   | BATTAGLIA GIUSEPPE                                      | 5    | 64   |                 |
|     | (*) - Trasf. altra scuola<br>italiana Giorno 09/01/2020 |      |      |                 |
|     | 15/07/2007                                              |      |      |                 |
| 4   | COSENTINO DOMENICO                                      | 6    | 11   |                 |
|     | 03/05/2007                                              |      |      |                 |

## Giudizi

La procedura consente di stampare alcuni modelli utili al caricamento, su cartaceo, degli indicatori tassonomici di valutazione che formeranno il giudizio. Consente la Stampa dei Giudizi immessi per Classe, della Legenda Giudizi e le Stampe della Griglia Raccolta vuota e compilata.

Prima delle stampe viene sempre presentato un pannello di scelta in cui l'utente prepara il filtri e le impostazioni generali. Si potrà optare se

- riportare la data di stampa nel documento
- modificare il formato di stampa
- mostrare una anteprima o salvare il pdf sul disco
- mettere o meno l'intestazione personalizzata, una intestazione sintetica, oppure nessuna intestazione.
- Aggiustare i margini (specie quello Alto) per evitare che l'intestazione si sovrapponga al contenuto del documento.

| Opzioni di    | stampa                    | Indiet        | ro Stampa |
|---------------|---------------------------|---------------|-----------|
| Periodo dal:  | 01/09/2019 al: 31/08/2020 |               |           |
| 🗌 Riporta dat | a di Stampa 18/05/2020    |               |           |
| Formato:      | A4 Verticale              |               | •         |
| Operazione:   | Anteprima di Stampa       |               | •         |
| Intestazione: | Personalizzata            |               | •         |
| – Margini –   |                           |               |           |
|               | Alto: 3.5                 | Sinistro: 0.5 |           |
|               | Basso: 1                  | Destro: 0.5   |           |

Inoltre, sarà richiesto di selezionare il riquadro di valutazione (es. Rilevazione dei Progressi) e il periodo di riferimento (es. SF - Scrutinio Finale)

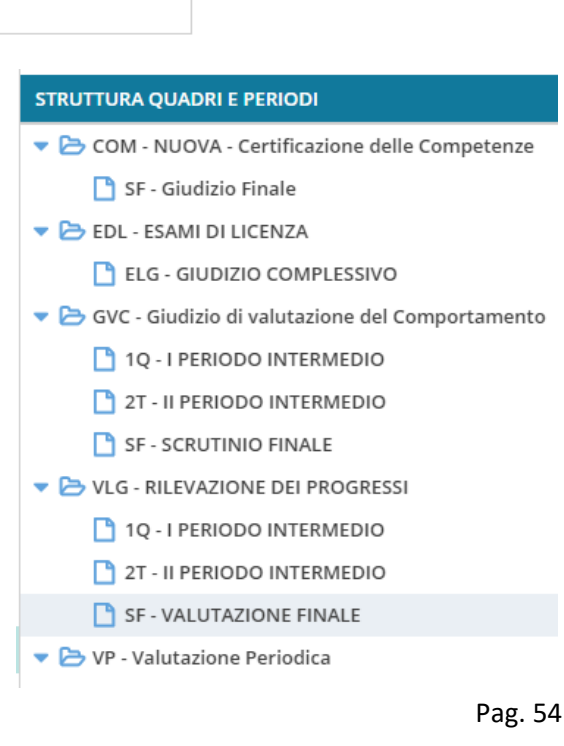

## Legenda Giudizi

Consiste in una stampa che riassume le descrizione degli indicatori e le frasi disponibili per ognuno di essi. La stampa serve unicamente ove si voglia procedere allo scrutinio su cartaceo.

Prima della stampa viene richiesto il riquadro di riferimento e il periodo

## Per Classe (coordinatore)

Viene richiesto il periodo e il quadro di riferimento. Il programma provvede a stampare i giudizi compilati per la classe selezionata; in questo esempio per ogni alunno viene riportato il giudizio di presentazione all'esame di stato.

| Alunno:  | ALBERTI                                                                                                    |
|----------|----------------------------------------------------------------------------------------------------|
| Quadro   | Giudizio sintetico                                                                                                    |
| Giudizio | Il candidato si presenta con complete, approfondite e ampliate conoscenze. Esegue compiti complessi, sa applicare contenuti e procedure<br>anche in contesti non usuali. Sa cogliere e stabilire relazioni nelle varie problematiche; effettua analisi e sintesi complete, coerenti ed<br>approfondite. La situazione di partenza e' consistente e i progressi curriculari sono rilevanti. Il suo comportamento è stato corretto e controllato<br>e ha mostrato un impegno continuo. Ha manifestato un interesse significativo e una partecipazione attiva e propositiva; globalmente, il suo<br>metodo di studio si e' rivelato organico e riflessivo. L'alunno ha estinto solo in parte i debiti formativi. |

| Alunno:  | CISOTTO                                                                                                    |
|----------|----------------------------------------------------------------------------------------------------|
| Quadro   | Giudizio sintetico                                                                                                    |
| Giudizio | Il candidato si presenta con complete, approfondite, ampliate e personalizzate conoscenze. Esegue compiti complessi, sa applicare con la massima precisione contenuti e procedure in qualsiasi nuovo contesto. Sa cogliere e stabilire relazioni anche in problematiche complesse, esprimendo valutazioni critiche, originali e personali. La situazione di partenza e' solida e i progressi curriculari sono brillanti. Il suo comportamento è stato corretto e responsabile e ha mostrato un impegno continuo e tenace. Ha manifestato un interesse profondo e una partecipazione attiva, costruttiva, proficua; globalmente, il suo metodo di studio si e' rivelato organico, elaborativo, critico. L'alunna ha estinto i debiti formativi. |

## **Griglia Raccolta**

La griglia raccolta giudizi consente di immettere manualmente gli indicatori in una griglia di classe, in maniera che, in un secondo momento, questi valori possano essere riportati dal personale di segreteria nel programma tramite la procedura di caricamento dei giudizi.

|     |               | Quadri     | VG1 |     |     |     |     |     |     |     |
|-----|---------------|------------|-----|-----|-----|-----|-----|-----|-----|-----|
| Pr. | Alunno        | Indicatori | COM | FRE | SOC | IMP | MET | SPA | POD | APR |
| 1   | BERTIN NICOLA |            |     |     |     |     |     |     |     |     |
| 2   | GROSSO MARA   |            |     |     |     |     |     |     |     |     |

## **Griglia Raccolta Compilata**

È la stampa della griglia raccolta giudizi con i valori tassonomici già compilati. In caso di modica manuale del giudizio viene rappresentato un asterisco (\*) accanto al primo indicatore dell'alunno.

## **Altre Modifiche**

- Il menu Servizi Personale viene spostato sul menu principale.
- Sono state applicare correzioni ad errori di piccola entità.

# did<sup>UP</sup> 4.0.0

(30/04/2020)

## **Restyling grafico**

Il nuovissimo **did<sup>UP</sup> 4.0.0** offre il **restyling completo del suo menu funzionale, ed in generale del suo layout grafico** (finestre, pulsanti e aree di testo).

- Il nuovissimo menu principale, consente la massima praticità e rapidità per l'accesso a tutte le funzioni di did<sup>UP</sup>.
- E' stata aggiunta inoltre la **nuova** procedura di **Condivisione Documenti** tra Docenti gli Alunni e le Famiglie, uno strumento progettato per gestire al meglio la *Didattica Digitale Integrata*. La nuova procedura su Didup, <u>sostituisce ed amplia quella presente su Scuolanext</u>.

### Nuovo menu principale

Il nuovo menu, con struttura *ad albero*, prevede una modalità *espansa* che consente un accesso semplice e immediato a tutte le funzioni del programma, e una modalità *compatta* che consente di utilizzare al meglio tutto lo schermo, mantenendo comunque la possibilità di spostasi agevolmente sulle altre funzioni.

#### Modalità Espansa

Il menu si presenta di default in modalità espansa, e consente, cliccando sulla voce principale, di mostrare le funzioni presenti nel relativo sotto-menu.

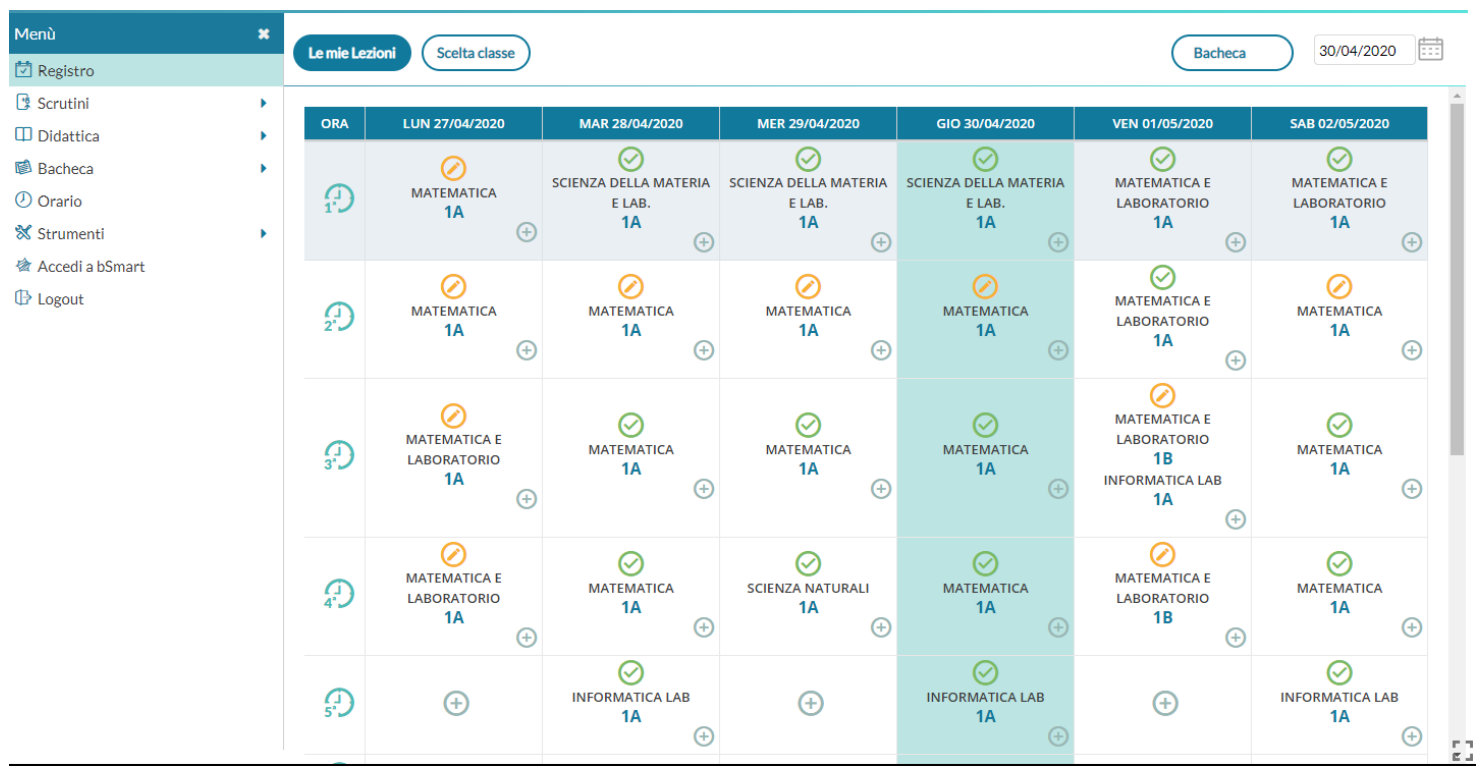

Per esempio, cliccando sul pulsante *Didattica*, vengono mostrati la Scheda Alunno, il Programma Scolastico, al Programmazione Didattica, etc.

| Menù        | ×  | Didattica                  | • |
|-------------|----|----------------------------|---|
| 🔁 Registro  |    | Y Scheda Alunno            |   |
| 🔋 Scrutini  | •  |                            |   |
| 🔲 Didattica | •< | 🔁 Programma Scolastico     |   |
| 🕼 Bacheca   | ×  | 📟 Programmazione Didattica |   |

Cliccando nuovamente sulla procedura principale, il sotto-menu si chiude.

#### Modalità Compatta

Il pulsante sul *Menu,* in alto, consente di **passare alla modalità compatta**, garantendo al contempo la massima visuale per la funzione corrente (sulla destra) e la navigazione su altre funzioni, utilizzando solo le icone.

| ORA        | LUN 27/04/2020                        | MAR 28/04/2020                     | MER 29/04/2020                     | GIO 30/04/2020                     | VEN 01/05/2020                                                 | SAB 02/05/2020                 |
|------------|---------------------------------------|------------------------------------|------------------------------------|------------------------------------|----------------------------------------------------------------|--------------------------------|
| Ð          | MATEMATICA<br>1A                      | SCIENZA DELLA MATERIA E LAB.<br>1A | SCIENZA DELLA MATERIA E LAB.<br>1A | SCIENZA DELLA MATERIA E LAB.<br>1A | MATEMATICA E LABORATORIO<br>1A                                 | MATEMATICA E LABORATORIO<br>1A |
|            | MATEMATICA<br>1A<br>(+)               | MATEMATICA<br>1A<br>(+)            | MATEMATICA<br>1A<br>(+)            | MATEMATICA<br>1A<br>(+)            | MATEMATICA E LABORATORIO<br>1A                                 | MATEMATICA<br>1A               |
| 33.<br>31. | MATEMATICA E LABORATORIO<br>1A        | MATEMATICA<br>1A                   | MATEMATICA<br>1A                   | MATEMATICA<br>1A                   | MATEMATICA E LABORATORIO<br>1B<br>INFORMATICA LAB<br>1A<br>(+) | MATEMATICA<br>1A               |
|            | MATEMATICA E LABORATORIO<br>1A<br>(+) | MATEMATICA<br>1A                   | SCIENZA NATURALI<br>1A<br>+        | MATEMATICA<br>1A                   | MATEMATICA E LABORATORIO<br>1B                                 | MATEMATICA<br>1A               |
| (J)<br>5') | $(\div)$                              | INFORMATICA LAB                    | ÷                                  | INFORMATICA LAB                    | $(\div)$                                                       | INFORMATICA LAB                |
| æ          | $\oplus$                              | $\oplus$                           | $\oplus$                           | $(\div)$                           | $\oplus$                                                       | $\oplus$                       |
|            | (+)                                   | (+)                                | (+)                                | (+)                                | (+)                                                            | (+)                            |

Anche In modalità compatta, il menu continua ad avere le stesse funzionalità della modalità estesa; passando il mouse sull'icona interessata, compare il menu a tendina per la scelta della funzione richiesta.

| =  |                            |
|----|----------------------------|
| 5  |                            |
| •  |                            |
| Ф  | Didattica                  |
| ¢. | 🐈 Scheda Alunno            |
|    | 🗐 Programma Scolastico     |
| ⅔  | 🔤 Programmazione Didattica |
| 畲  | 🛃 Prospetto Voti           |
| ₿  | 🌾 Conoscenze e Abilità     |
|    | < Condivisione Documenti   |
|    |                            |

Cliccando sul pulsante =, il menu torna ad espandersi, mostrando sia icone che le descrizioni.

## Nuova Condivisione Documenti (Accesso Docente)

La nuova procedura di <u>Condivisione Documenti</u> su <u>Didup</u>, trasferisce le potenzialità dell'omologa procedura di Scuolanext, e ne amplia le funzionalità, consentendo ad es. di pubblicare con **una sola istanza, più** *allegati* e più *url*.

Il nuovo layout, offre al docente una visione più semplice ed omogenea sia sui documenti trasmessi dagli alunni, che sulle sue repliche, mostrando i documenti degli alunni non collegati, in un elenco separato.

|  | Condivisione Documenti (j)  |                                   | File Alunni non collegati 1 | nno Scolastico: 2019/2020 👻                                                                                                    | Gestione cartell           | e Aggiungi |
|--|-----------------------------|-----------------------------------|-----------------------------|----------------------------------------------------------------------------------------------------|----------------------------|------------|
|  | Periodo dal: 20/04/2020 al: | 04/05/2020 Ordina documenti per   | stinatariO Inserimento      |                                                                                                    |                            |            |
|  | DATA I                      |                                   | URL ALLEGATI<br>ALUNNI      | DESTINATARI/CLASSI                                                                                                    | CONDIVISIONE               | AZIONI     |
|  | 30/04/2020 2A               | 2 compito in classe sul 700       | 2 1⊗4€√                     | Alunni: LAURIA IVAN,KARPOV<br>MAKSYM,LANGONE<br>VINCENZO,BELLO<br>SIMONE,BITETTI ELIO<br>NICOLA,BOVE<br>ALESSIA,CANTIANI PIO<br>MICHELE,DI PIERRI<br>FRANCESCA,FALABELLA<br>VALERIA,FRATANTUONO<br>ALESSIA,GALANTE<br>GIOVANNI,MESSINA<br>MICHELE,PISANO<br>ANNA,RAMUNNO FRANCESCA<br>ELIANA,SINISGALLI<br>DOMENICO,DE LUISE AURORA<br>GIOVANNA,ROSSO TITTA<br>Docenti: tutti | Alunni, Docenti            | ⊘⊗         |
|  | 28/04/2020 2A               | 2 Compito su Derivate e Integrali | 4 4 <del>⊚</del> 2€√        | Alunni: BELLO SIMONE,BOVE<br>ALESSIA,GALANTE GIOVANNI<br>Classi: 2A AGRARIO BIENNIO<br>COMUNE ISTITUTO TECNICO<br>AGRARIO,4B AGRARIO<br>AGROAL. GESTIONE<br>AMBIENTE E DEL TERRITORIO                                                                                                    | Classi, Alunni,<br>Docenti |            |

#### **Overview**

Si accede da *Didattica | Condivisione Documenti.* Il Pannello di Controllo è sintetico, semplice ed intuitivo; lo stile è quello della nuova Bacheca Argo.

In alto, con il pulsante (Anno Scolastico: 2019/2020 -), è possibile cambiare al volo l'anno scolastico di riferimento. Più a

destra si potrà gestire liberamente le cartelle utilizzate per raccogliere i messaggi pubblicati.

Al centro, i messaggi pubblicati dal docente sono elencati (di default) in ordine di data di pubblicazione, sono mostrati la *cartella* e il numero di link presenti nel messaggio.

**Il numero di allegat**i è cliccabile; al click si ottiene questa schermata in cui è riportato sopra in grassetto l'allegato principale e sotto la lista di quelli aggiuntivi.

| Download Allegati                                   |                                                                                                    | X           |
|-----------------------------------------------------|----------------------------------------------------------------------------------------------------|-------------|
| Allegato principale: <u>derivate.odt</u>            |                                                                                                    |             |
| ALLEGATI AGGIUNTIVI                                 | DESCRIZIONE                                                                                                    | URL         |
| integrali.odt                                       | integrali                                                                                                    | link        |
| <u>Esercizi-svolti-integrali-</u><br>indefiniti.jpg | dispensa su integrali                                                                                                    | link        |
|                                                     | La derivata di una funzione in un punto è il<br>coefficiente angolare della retta tangente alla<br>curva nel punto. Si tratta quindi di un numero che<br>misura la pendenza della retta tangente. | <u>link</u> |
|                                                     |                                                                                                    |             |

Г

I documenti inviati degli alunni, sono distinti tra quelli con visto (badge verde) e quelli senza visto del docente (badge rosso).

L'elenco dei *destinatari* può contenere singoli alunni (e rispettive famiglie), intere classi, o tutti i docenti. Il *pannello azioni,* infine, consente la modifica e la cancellazione dei messaggi.

| Al centro è possibile modificare l'intervallo di                | Periodo                                      |
|-----------------------------------------------------------------|----------------------------------------------|
| visualizzazione dei messaggi (di default sono mostrati          |                                              |
| tutti i messaggi a partire dal lunedì della settimana           | Periodo dal: 20/04/2020 al: 29/04/2020       |
| precedente a quella corrente) e l'ordinamento dei               |                                              |
| messaggi il lista (per data, cartella, destinatario, o in ordin | e Ordina documenti per                       |
| di inserimento); il pulsante (Aggiorna) consente di applicar    | e                                            |
| le variazioni.,                                                 | ⊙ Data O Cartella O DestinatariO Inserimento |

#### **Gestione Cartelle**

Il pulsante (Gestione cartelle) consente al docente di gestire autonomamente delle cartelle per classificare meglio e rapidamente gruppi di documenti, ad es. per raccogliere i documenti pubblicati in una classe o per un dato argomento o per materia.

| Lista cartelle | Indietro Aggiungi       |
|----------------|-------------------------|
| DESCRIZIONE ↓  | AZIONI                  |
| 3B             | $\overline{\bigotimes}$ |
| 2A             | $\bigotimes$            |

I pulsanti 🖉 🖄, consentono la modifica della cartella selezionata e la sua eventuale rimozione (solo le per cartelle che non hanno documenti collegati).

#### Inserimento di un nuovo documento

Per immettere in condivisione nuovi documenti, basterà cliccare su ( Aggiungi

### Dettaglio

| Gestione Documento                                                    | Indietro Salva    |
|-----------------------------------------------------------------------|-------------------|
| Dettaglio Allegati Aggiuntivi                                         |                   |
| Data:<br>30/04/2020                                                   | ĺ                 |
| Cartella:<br>2A *                                                     |                   |
| Descrizione (max 500 caratteri):<br>compito in classe sul 700         |                   |
| File:<br>compito in classe di italiano.odt                            |                   |
| Url:<br>https://doc.studenti.it/sppunti/ricerche/700-illuminismo.html |                   |
| Classi a cui destinare il messaggio                                   | Scegli<br>Elimina |

La finestra **Dettaglio**, consente l'immissione di una **data di salvataggio** del documento (utile ad ordinare gli elenchi *per data*); è importante chiarire che essa **non è la** *data di pubblicazione*, perché, a prescindere da quello che si immette, il documento una volta salvato sarà visibile ai destinatari. Sotto, sarà necessario indicare la **cartella**, e una descrizione del messaggio.

Opzionalmente si può allegare **un file,** cliccando su (Sfoglia...) per selezionarlo dal pc, e immettere <u>una</u> url.

Attenzione: Non è possibile immettere delle url in sequenza! Per mettere più url (e più file) è disponibile una apposita procedura: *Allegati Aggiuntivi.* 

In basso è necessario indicare il destinatari di questo/i documento/i che potranno essere intere classi, solo alcuni alunni anche di classi diverse, e/o tutti i docenti della scuola.

In caso di scelta di singoli alunni, viene chiesta la classe, e quindi viene mostrata una finestra con l'elenco degli alunni della classe, per la selezione.

Il check sul capo/colonna consente la selezione/deselezione rapida di tutte le istanze.

| Sc | Scelta Alunni       |   |
|----|---------------------|---|
|    |                     |   |
|    | ALUNNI †            |   |
|    | BELLO SIMONE        | Î |
|    | BITETTI ELIO NICOLA |   |
|    | BOVE ALESSIA        |   |

## Allegati Aggiuntivi

La cartella degli allegati aggiuntivi, consente di pubblicare ulteriori elementi (file) e ulteriori url (link) da collegare alla stessa istanza di pubblicazione del documento "principale". Per l'immissione di nuovi elementi utilizzare il pulsante

Conferma Aggiungi . Il pulsante salva i nuovi elementi nell'elenco.

| Allegato Aggiuntivo                                 |                                                                                                    |             | Indietro   | Conferma     |
|-----------------------------------------------------|----------------------------------------------------------------------------------------------------|-------------|------------|--------------|
| File:                                               | Sfoglia                                                                                                    |             |            |              |
| Descrizione:                                        |                                                                                                    |             |            |              |
|                                                     |                                                                                                    |             |            |              |
|                                                     |                                                                                                    |             |            |              |
| Una volta comple                                    | etate le operazioni, cliccare su Salva per confermare.                                                                                                    |             |            |              |
| Gestione Documento                                  |                                                                                                    |             | Indietro   | Salva        |
| Dettaglio                                           | Allegati Aggiuntivi                                                                                                    |             |            |              |
|                                                     |                                                                                                    |             |            | Aggiungi     |
| ALLEGATO                                            | DESCRIZIONE                                                                                                    | URL         | DATA 👃     | AZIONI       |
| <u>integrali.odt</u>                                | integrali                                                                                                    | <u>link</u> | 20/04/2020 | $\bigotimes$ |
| <u>Esercizi-svolti-integrali-</u><br>indefiniti.jpg | dispensa su integrali                                                                                                    | link        | 20/04/2020 | $\bigotimes$ |
|                                                     | La derivata di una funzione in un punto è il coefficiente angolare della retta tangente alla curva nel punto. Si tratta quindi di un numero<br>che misura la pendenza della retta tangente | link        | 20/04/2020 | $\bigotimes$ |

X

consentono la modifica e la cancellazione degli elementi aggiuntivi selezionati.

### Modifica/cancellazione di un messaggio del docente

che misura la pendenza della retta tangente.

sul riquadro azioni del pannello di controllo, viene mostrata la stessa finestra di immissione del Cliccando su messaggio con possibilità di modifica o di cancellazione del messaggio.

Attenzione: In caso di cancellazione del messaggio, saranno eliminati anche tutti i documenti di risposta ad esso collegato!

### Documenti Alunni collegati

Cliccando sul badge, nella colonna Allegati Alunni, si accede rapidamente alla finestra di gestione dei documenti di risposta, pubblicati dagli alunni.

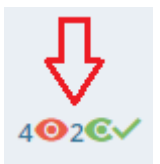

#### Documenti alunni collegati al documento: [compito in classe sul 700] del [30/04/2020]

| DATA 👃     | NOME FILE            | MITTENTE/CLASSE †                           | DESCRIZIONE                           | СОММЕНТО                                            | FILE<br>CORREZIONE                                                                                                  | visto | AZIONI       |
|------------|----------------------|---------------------------------------------|---------------------------------------|-----------------------------------------------------|----------------------------------------------------------------------------------------------------|-------|--------------|
|            |                      |                                             |                                       |                                                     |                                                                                                    |       |              |
| 01/04/2020 | <u>allegato.jpeg</u> | BELLO SIMONE 2A ISTITUTO TECNICO<br>AGRARIO | Terzo                                 | eeee                                                | <u>richiesta-di-</u><br><u>intervento-per-</u><br><u>errata-</u><br><u>cittadinanza-</u><br><u>signed-9 (1).pdf</u> | 0     |              |
| 01/04/2020 | allegato.jpeg        | BELLO SIMONE 2A ISTITUTO TECNICO<br>AGRARIO | Appendice al compito 700.             | verifica su Appendice OK                            | <u>documento</u><br>( <u>6).odt</u>                                                                                 | €√    |              |
| 01/04/2020 |                      | ROSSO TITTA 2A ISTITUTO TECNICO<br>AGRARIO  | solo testo                            |                                                     |                                                                                                    | €√    | $\checkmark$ |
| 01/04/2020 | allegato.jpeg        | ROSSO TITTA 2A ISTITUTO TECNICO<br>AGRARIO  | documento Rosso                       |                                                     |                                                                                                    | €√    |              |
| 31/03/2020 | compito 700.doc      | BELLO SIMONE 2A ISTITUTO TECNICO<br>AGRARIO | compito svolto sul 700 - Bello Simone | Buon Compito! Ti allego il file corretto: Voto<br>9 | <u>unnamed (2).jpg</u>                                                                                              | €√    | $\checkmark$ |

### Risposta al documento di un alunno

Utilizzando il pulsante *(*), il docente entra nel dettaglio del documento, e può immettere un commento discorsivo al compito e/o pubblicare un documento di risposta per quell'alunno (ad es. lo stesso compito, corretto).

| BELLO SIMONE 2A ISTITUTO TECNICO AGRARIO | Indietro Conferma |
|------------------------------------------|-------------------|
| Descrizione Alunno:                      |                   |
| Appendice al compito 700.                |                   |
| Commento Docente (max 500 caratteri):    |                   |
| verifica su Appendice OK                 |                   |
| Correzione docente (max 500 caratteri):  |                   |
| documento (6).odt                        | Sfoglia           |
| Visto                                    |                   |

Il pulsante 区 cancella l'eventuale allegato di risposta.

In basso è disponibile il flag <u>Visto</u>, che consente sia di bloccare il documento lato alunno sia di segnarlo come "già visualizzato".

Nella colonna *Allegati Alunno,* Il numero dei documenti (collegati) con il "visto" è contrassegnato con il badge **verde**, mentre il numero dei documenti non ancora controllati dal docente, è indicato con il badge **rosso**.

Regole dei documenti con risposta del docente

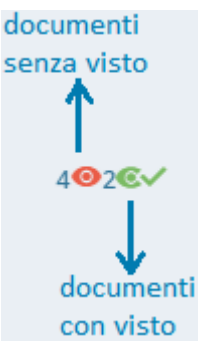

- Quando il documento viene commentato dal docente, l'alunno non può più eliminarlo, ma può ancora modificarne la descrizione.
- Quando il documento ha il "visto" del docente, l'alunno non potrà più né modificare né cancellare il documento.

#### Documenti Alunni non Collegati

Cliccando sul pulsante , si accede a una sezione con i soli file che gli alunni non hanno collegato a documenti pubblicati dal docente (documenti sciolti).

Valgono le stesse regole e si applicano gli stessi schermi funzionali delle modifiche ai documenti collegati.

Il numeri di elementi con visto e senza visto sono mostrati sul pulsante di accesso alla procedura.

## **Condivisione Documenti (Accesso Dirigente)**

Anche Il dirigente accede alla Condivisione Documenti, in una speciale modalità che gli consentirà di visionare l'operato dei docenti per quanto attiene la Didattica Digitale Integrata..

Viene dapprima richiesto di selezionare uno dei docenti della scuola.

Il dirigente può trovare rapidamente il docente interessato immettendo cognome nome o parte della descrizione della classe.

#### Scelta Docente

| COGNOME | NOME     | CLASSI                                                                                                    |
|---------|----------|----------------------------------------------------------------------------------------------------|
|         |          |                                                                                                    |
| ACCARDO | STEFANIA | 1A SCUOLA SECONDARIA I GRADO - TEMPO NORMALE - VILLA D'AGRI: ITALIANO<br>1A ISTITUTO TECNICO AGRARIO: LINGUA LETT ITALIANA, RELIGIONE CATTOLICA<br>1A3 SCUOLA DELL'INFANZIA MARSICOVETERE: IMPARARE A IMPARARE<br>1B SCUOLA PRIMARIA TEMPO NORMALE: GEOGRAFIA, ITALIANO, STORIA<br>2A SCUOLA SECONDARIA I GRADO - TEMPO NORMALE - VILLA D'AGRI: ITALIANO<br>2A ISTITUTO TECNICO AGRARIO: LINGUA LETT ITALIANA<br>2A SCUOLA PRIMARIA TEMPO PIENO: SOSTEGNO<br>2A SCUOLA SECONDARIA I GRADO - TEMPO NORMALE - VILLA D'AGRI: SOSTEGNO<br>2B SCUOLA SECONDARIA I GRADO - TEMPO NORMALE - VILLA D'AGRI: SOSTEGNO<br>2B SCUOLA SECONDARIA I GRADO - TEMPO NORMALE - VILLA D'AGRI: SOSTEGNO<br>2B SCUOLA SECONDARIA I GRADO - TEMPO PROLUNGATO - VILLA D'AGRI: SOSTEGNO<br>2B SCUOLA SECONDARIA I GRADO - TEMPO NORMALE - VILLA D'AGRI: ITALIANO<br>2B ISTITUTO TECNICO AGRARIO: LINGUA LETT ITALIANA<br>3A SCUOLA SECONDARIA I GRADO - TEMPO NORMALE - VILLA D'AGRI: ITALIANO<br>3A SCUOLA PRIMARIA TEMPO PIENO: SOSTEGNO<br>3A4 SCUOLA DELL'INFANZIA VILLA D'AGRI: IMPARARE A IMPARARE<br>3B ISTITUTO TECNICO AGRARIO: LINGUA LETT ITALIANA<br>4B ISTITUTO TECNICO AGRARIO: LINGUA LETT ITALIANA<br>5A SCUOLA PRIMARIA TEMPO PIENO: GEOGRAFIA, ITALIANA<br>5A SCUOLA PRIMARIA TEMPO PIENO: GEOGRAFIA, ITALIANA<br>5A SCUOLA DELL'INFANZIA VILLA D'AGRI: IMPARARE A IMPARARE<br>5B ISTITUTO TECNICO AGRARIO: LINGUA LETT ITALIANA<br>5A SCUOLA DELL'INFANZIA VILLA D'AGRI: IMPARARE A IMPARARE<br>5B ISTITUTO TECNICO AGRARIO: LINGUA LETT ITALIANA<br>5A SCUOLA DELL'INFANZIA VILLA D'AGRI: IMPARARE A IMPARARE<br>5B ISTITUTO TECNICO AGRARIO: LINGUA LETT ITALIANA |
| ALBANO  | MARIANNA | 2B SCUOLA PRIMARIA TEMPO NORMALE: ASSENZE                                                                                                    |

Una volta selezionato il docente, visualizza un elenco di tutti i documenti che esso ha condiviso, con possibilità di filtro per cartella, Descrizione, e Destinatari del messaggio.

| Condivision          | e Documenti: ACCARD | Ó STEFANIA   | (i)                       |                               |                       |                                                                                                    | Indietro        |
|----------------------|---------------------|--------------|---------------------------|-------------------------------|-----------------------|----------------------------------------------------------------------------------------------------|-----------------|
| - Periodo<br>Periodo | dal: 20/04/2020     | al: 30/04/20 | Ordina docum              | enti per<br>artella O Destina | tari <b>O</b> Inserim | Aggiorna                                                                                                    |                 |
| DATA 👃               | CARTELLA †          | ALLEGATI     |                           | URL                           | ALLEGATI<br>ALUNNI    | DESTINATARI                                                                                                    | CONDIVISIONE    |
| 30/04/2020           | 2A                  | 2            | compito in classe sul 700 | 2                             | 1∕94€√                | Alunni: LAURIA IVAN,KARPOV<br>MAKSYM,LANGONE<br>VINCENZO,BELLO<br>SIMONE,BITETTI ELIO<br>NICOLA,BOVE<br>ALESSIA,CANTIANI PIO<br>MICHELE,DI PIERRI<br>FRANCESCA,FALABELLA<br>VALERIA,FRATANTUONO<br>ALESSIA,GALANTE<br>GIOVANNI,MESSINA<br>MICHELE,PISANO<br>ANNA,RAMUNNO FRANCESCA<br>ELIANA,SINISGALLI<br>DOMENICO,DE LUISE AURORA<br>GIOVANNA,ROSSO TITTA<br>Docenti: tutti | Alunni, Docenti |

nota bene: Il dirigente può visualizzare le attività dei docenti, senza tuttavia poter accedere alla visione dei contenuti pubblicati (ne gli allegati, né le url).

## **Scuolanext Famiglia 3.6.2**

(30/04/2020)

Famiglia 3.6.2, supporta la nuova gestione dei documenti con più allegati e più link. Il funzionamento generale è identico quello della versione precedente.

I Documenti (e i link accessori), immessi dal docente, vengono elencati indentati, sotto il documento principale, esattamente come avviene già per le risposte dell'alunno, collegate a quel documento.

| Condivisione Documenti con i Docenti 🔀                                                                                                    |                                          |                                                                                                    |                        |                      |       |            |  |
|----------------------------------------------------------------------------------------------------|------------------------------------------|----------------------------------------------------------------------------------------------------|------------------------|----------------------|-------|------------|--|
| documento principale                                                                                                    | Nome File                                | Descrizione                                                                                                    | Commento Docente       | File Correzione      | Visto | Data       |  |
| ulteriori<br>documenti e url<br>inviati dal<br>docente in<br>allegato a questo<br>documenti<br>dell'alunno in<br>risposta al<br>documento del<br>docente | e 🖳 derivate.odt                         | Compito su Derivate e Integrali<br>https://www.wikiwand.com/it/Derivata                                                                                                    |                        |                      |       | 28/04/2020 |  |
|                                                                                                    | integrali.odt                            | integrali https://it.wikipedia.org/wiki/Integrale                                                                                                    |                        |                      |       | 20/04/2020 |  |
|                                                                                                    | Esercizi-svolti-integrali-indefiniti.jpg | dispensa su integrali<br>https://matematicainsieme.altervista.org/integrali-<br>esercizi-svolti/                                                                                                    |                        |                      |       | 20/04/2020 |  |
|                                                                                                    | L m                                      | La derivata di una funzione in un punto è il<br>coefficiente angolare della retta tangente alla curva<br>nel punto. Si tratta quindi di un numero che misura la<br>pendenza della retta tangente.<br>https://www.youmath.i/lezioni/analisi-<br>matematica/derivate/210-la-derivata-di-una-funzione-<br>in-un-punto-derivata-come-funzione.html |                        |                      |       | 20/04/2020 |  |
|                                                                                                    | Compito svolto su integrali.docx         | compito svolto integrali                                                                                                    |                        |                      |       | 29/04/2020 |  |
|                                                                                                    | A documento (11).odt                     | re: Integrali                                                                                                    | Sufficiente 6          | compito corretto.odt | ~     | 20/04/2020 |  |
| documento<br>alunno<br>non collegato a<br>documenti del                                                                                                  | re_derivate.odt                          | derivate (compito)                                                                                                    | in corso di correzione | re_derivate.odt      |       | 20/04/2020 |  |
|                                                                                                    | A whatsappsetup.exe                      | file 124M                                                                                                    | reso                   | documento (6).odt    | V     | 07/04/2020 |  |
|                                                                                                    |                                          |                                                                                                    |                        |                      |       |            |  |

Rimangono elencati a parte, i documenti che l'alunno pubblica senza collegarli ai documenti del docente.

## **Didup Famiglia 2.4.2**

(30/04/2020)

La nuova app Famiglia, supporta la gestione dei documenti con più allegati e più link. Il funzionamento è simile quello della versione precedente, solo che saranno mostrati anche il file e i link accessori eventualmente pubblicati dal docente.

| ACCARDO STEFANIA                                                                                                    |                                                                                                    |  |  |
|----------------------------------------------------------------------------------------------------|----------------------------------------------------------------------------------------------------|--|--|
| <ul> <li>28/04/2020 2A</li> <li>Compito su Derivate e Integrali</li> <li>derivate.odt</li> <li>integrali.odt (integrali)</li> <li>Esercizi-svolti-integrali-indefiniti.jpg (dispensa su integrali)</li> <li>https://www.wikiwand.com/it/Derivata</li> <li>https://it.wikipedia.org/wiki/Integrale</li> <li>https://it.wikipedia.org/wiki/Integrale</li> <li>https://it.wikipedia.org/wiki/Integrale</li> <li>https://www.youmath.it/lezioni/analisi-matematica/derivatifunzione in un punto è il coefficiente angolare della retta ta</li> </ul> | documenti e link<br>pubblicati del docente<br>-svolti/<br>te/210-la-derivata-di-una-funzione-in-un-punto-derivata-come-funzione.html (La derivata di una<br>Ingente alla curva nel punto. Si tratta quindi di un numero che misura la pendenza della retta tangente.) |  |  |
| <ul> <li>20/04/2020 2A</li> <li>re: Integrali</li> <li>documento (11).odt</li> <li>(Nota Prof.: Sufficiente 6)</li> <li>compito corretto.odt</li> </ul>                                                                                                    | documento alunno collegato                                                                                                    |  |  |
| <ul> <li>A 20/04/2020 2A<br/>derivate (compito)</li> <li>in re_derivate.odt</li> <li>(Nota Prof.: in corso di correzione)</li> <li>re_derivate.odt</li> </ul>                                                                                                    | documento alunno collegato                                                                                                    |  |  |
| <ul> <li>▲ 07/04/2020</li> <li>✓ file 124M</li> <li>∅ whatsappsetup.exe</li> <li>(Nota Prof.: reso)</li> <li>∅ documento (6).odt</li> </ul>                                                                                                    | documento alunno non collegato a<br>documenti del docente                                                                                                    |  |  |

Al tap su un elemento pubblicato dal docente, viene mostrato il menu *Azioni* che consente di scaricare i documenti del docente, aprire uno dei link disponibili, o di inviare un documento di risposta al documento del docente.

| Download documento               |
|----------------------------------|
| Apri link                        |
| Upload collegato al file docente |
| Annulla                          |

Da questa versione, le funzioni *download documenti* e *Apri link* aprono la stessa finestra di scelta, da qui sarà possibile optare per l'azione richiesta (scaricare un file o andare alla url proposta).

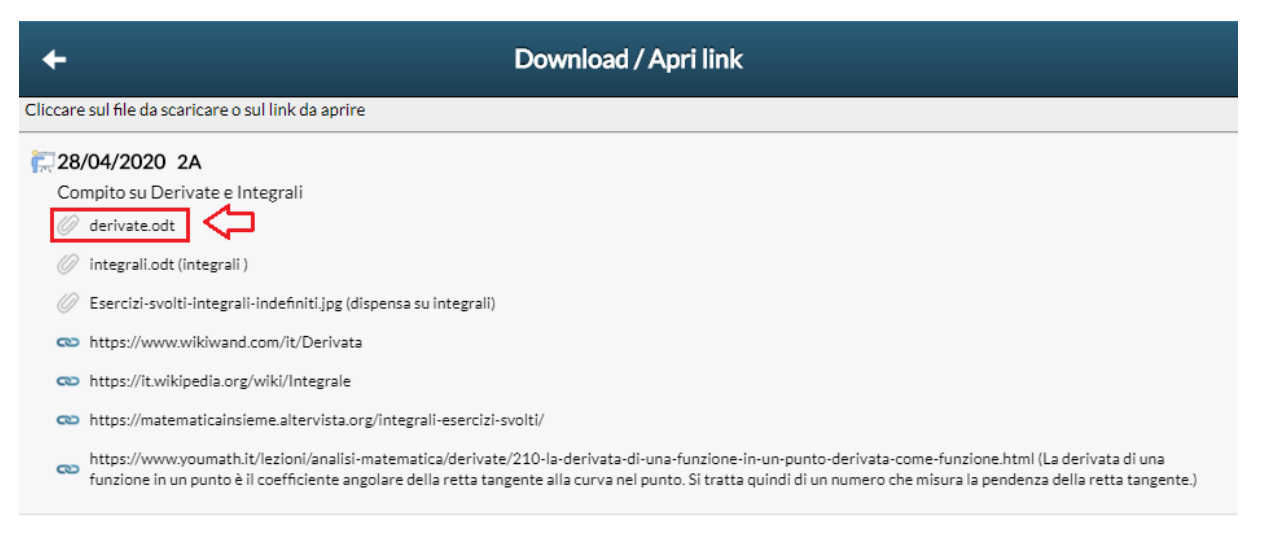

## **Altre Variazioni**

E' ora possibile modificare il nome della foto che viene allegata tramite l'app, viene proposto il nome allegato.jpg, ma l'utente ha la possibilità di cambiarlo.

ATTENZIONE: Ricordiamo che non vanno mai usati i caratteri speciali nella descrizione dei file pubblicati, è inoltre sconsigliabile incollare il nome del file, prelevandolo da applicazioni terze.

## Raccolta dei leggimi delle versioni meno recenti <u>clicca qui.</u>